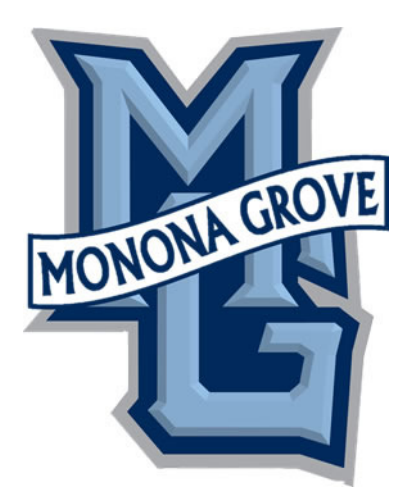

# **TrueTime Training**

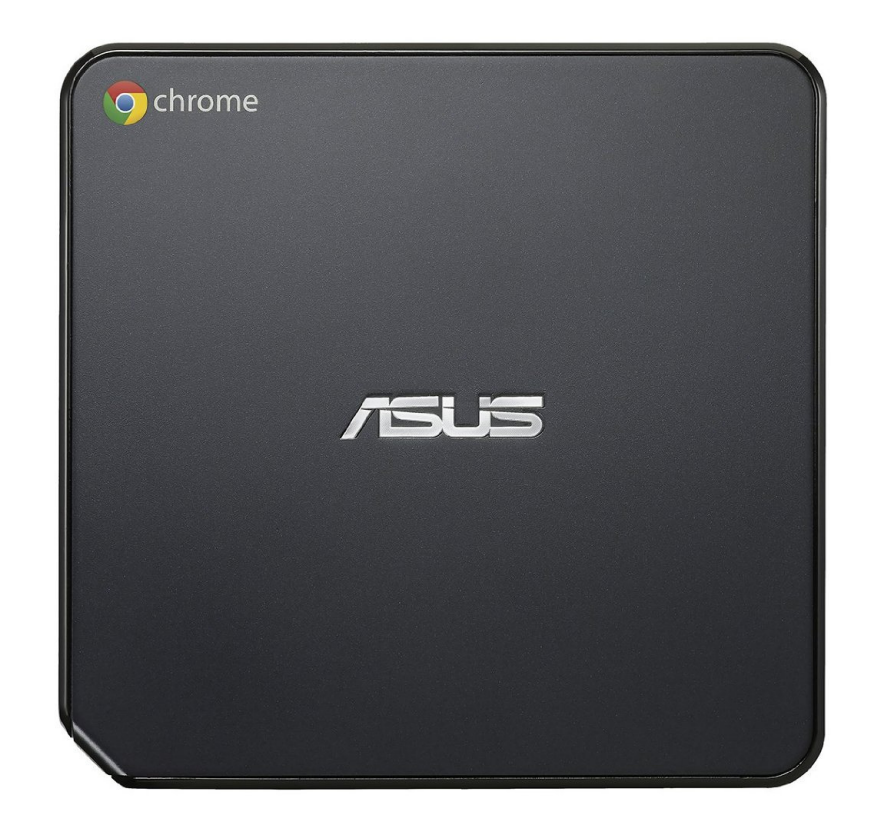

#### **The Chrome Box**

- The Chrome Box is attached to the back of a monitor and will have a keyboard and mouse attached to use
- The Chrome Box will run TrueTime only
- Each location will have 2 except the District office which will have 1
- You can use TrueTime on any computer within the District

| Help                                                                                                    |                                                                                          |
|----------------------------------------------------------------------------------------------------|------------------------------------------------------------------------------------------|
| ogin - Powered by Skyward 🛛 🗙 M "Skyward" - heather.meyer@mgsc 🛛 📅 Monona Grove School District - Ca 🛛 👩 (12903) Aesop   Web | Navigator 💦 🛛 P Pandora Radio - Listen to Free Inte 🛛 🏠 Skyward Software Documentation 🗵 |
| 4/scripts/wsisa.dll/WService=wsFin/seplog01.w                                                                                | ☆ マ C <sup>i</sup> ) 🚼 ▼ Chrome Box                                                      |
| S K Y W A R D <sup>®</sup><br>Monona grove school i                                                                          | DISTRICT                                                                                 |
| Login ID:<br>Password:<br>Sit<br>Forgot your Login/Pa                                                                        | yn In<br>ssword?                                                                         |
| Login Area: All Areas                                                                                                    | -                                                                                        |
|                                                                                                    |                                                                                          |
|                                                                                                    |                                                                                          |
|                                                                                                    |                                                                                          |
|                                                                                                    |                                                                                          |
| © 2014 Skyward, Inc. All rights reser                                                                                        | ved.                                                                                     |

# Log into Employee Access

- Enter your Login ID and Password
- Click on Sign In
- Keep the Login Area set to "All Areas"

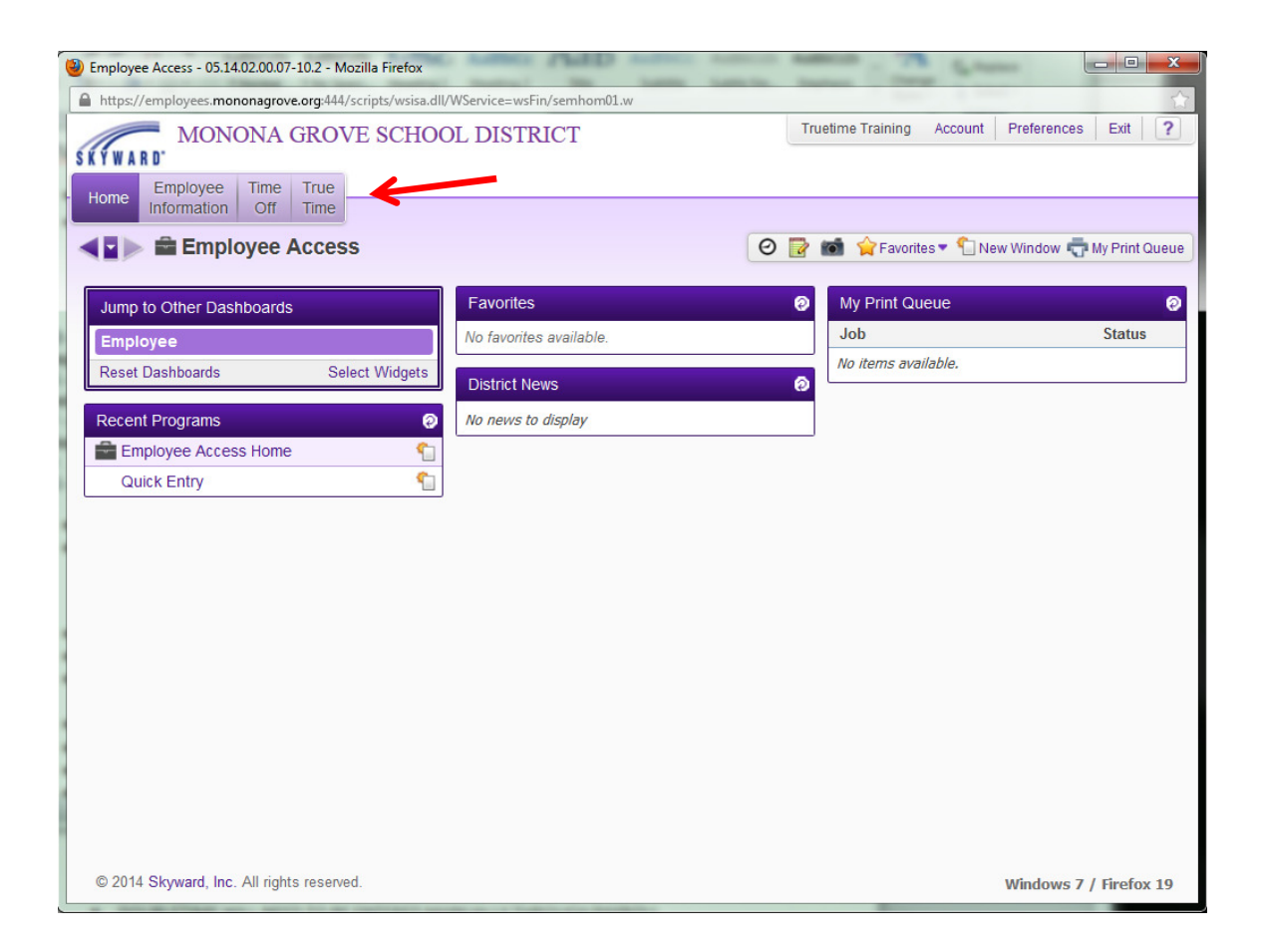

#### Click on the True Time tab at the top of the screen

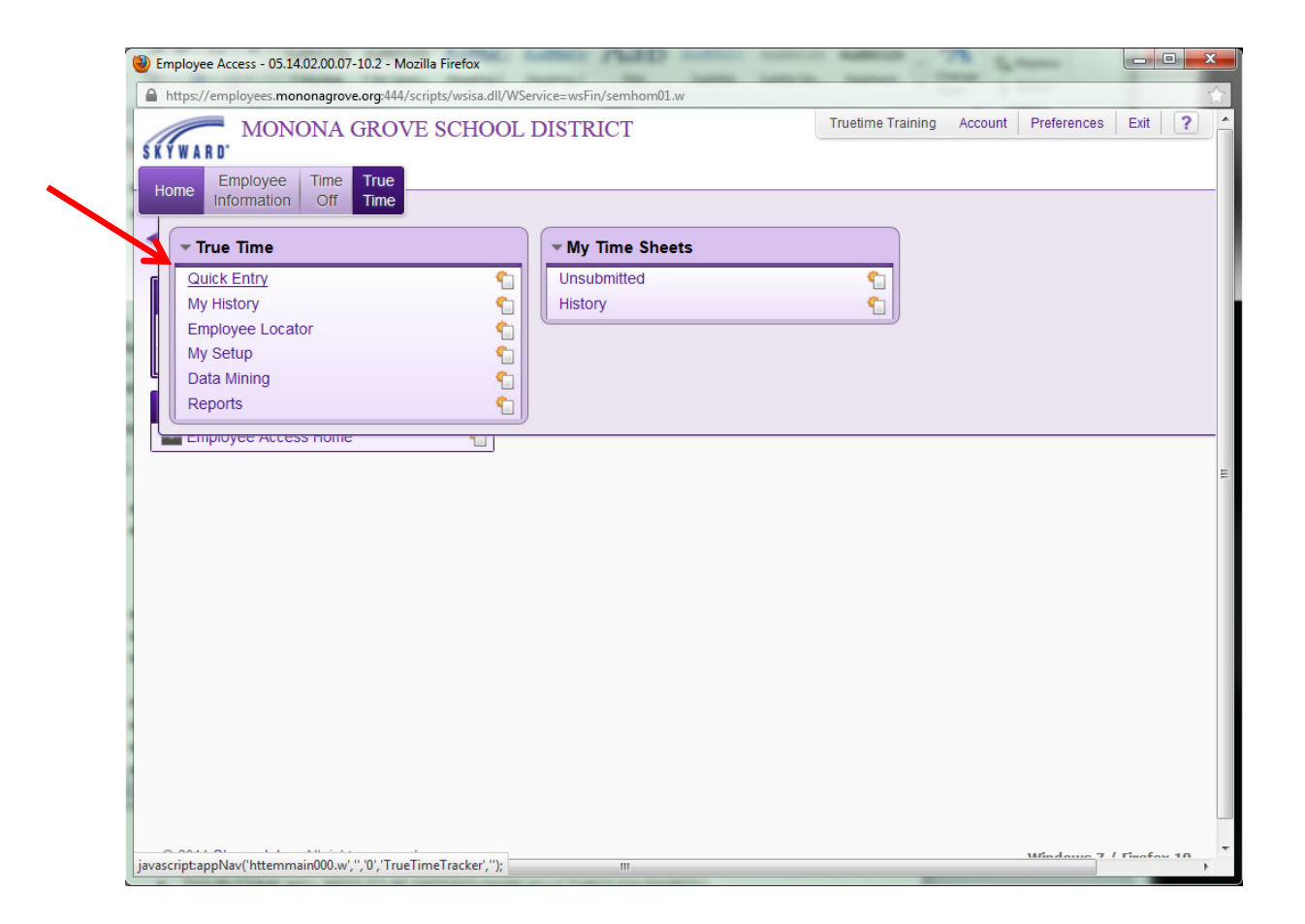

**Click on Quick Entry** 

| () True Time Quick Entry - 05.14.02.00.07-10.2 - Mo | zilla Firefox                          | nap -         | Lange Lange La                         | -                  |                      |             | <b>— — X</b>   |
|-----------------------------------------------------|----------------------------------------|---------------|----------------------------------------|--------------------|----------------------|-------------|----------------|
| https://employees.mononagrove.org:444/script        | s/wsisa.dll/WService=wsFin/            | /httemmain000 | .w                                     |                    |                      |             | 合              |
| MONONA GROVE SCHOOL DISTRICT                        |                                        |               |                                        | Truetime Training  | g Account            | Preferences | Exit ?         |
| Home Employee Time True<br>Information Off Time     |                                        |               |                                        |                    | K                    |             |                |
| True Time Quick Entry                               | <b>è</b>                               |               | 0                                      | 📴 💼 🏫 <u>Favo</u>  | o <u>rites</u> 🔽 Nev | v Window 🖶  | My Print Queue |
|                                                     | Nork Out Gone for<br>of Office the day |               | No favorites available Add Quick Entry | e.<br>To Favorites | _                    |             |                |
| Current Status                                      |                                        | Totals        |                                        |                    | Refresh              |             |                |
| Current Statu                                       | s:                                     | Mor           | 05/19/14 Total:                        |                    |                      |             |                |
| Start Tim                                           | e: 2:52 PM                             | S             | Scheduled Hours:                       |                    |                      |             |                |
| Current Tim                                         | e: 2:52 PM                             |               | Lunch Total:                           |                    |                      |             |                |
| Duratio                                             | n:                                     |               | Weekly Total:                          |                    |                      |             |                |
| Scheduled Retur                                     | n:                                     |               |                                        |                    |                      |             |                |
| Not                                                 | 8:                                     |               |                                        |                    |                      |             |                |
| <u><prev day<="" u=""> Current D</prev></u>         | ay <u>Next Day&gt;</u> View/Sub        | mit Time Shee | ets                                    |                    |                      |             |                |
| Transactions for                                    | Monday 05/19/2014 fo                   | TRAINTRU      | 000 TRAINING, TRU                      | JETIME             |                      |             |                |
| Status                                              | Start Time                             | End Time      | Duration Pay Code                      | A                  | Add a Missing        | 1           |                |
| -                                                   |                                        |               |                                        |                    | Record               |             |                |
|                                                     |                                        |               |                                        |                    |                      |             |                |
| 1                                                   |                                        |               |                                        |                    |                      |             |                |
|                                                     |                                        |               |                                        |                    |                      |             |                |
|                                                     |                                        |               |                                        |                    |                      |             |                |
|                                                     |                                        |               |                                        |                    |                      |             |                |
|                                                     |                                        |               |                                        |                    |                      |             |                |
|                                                     |                                        |               |                                        |                    |                      |             |                |
|                                                     |                                        |               |                                        | -                  |                      |             |                |
| javascript:addFavorite();                           | III                                    |               |                                        | •                  |                      |             |                |

# Add the Quick Entry to your Favorites

• Adding the Quick Entry option to your favorites, will add this option to your Home page on Employee Access.

| 😻 Employee Access - 05.15.02.00.09 - Mozilla    | Firefox                      |                   |           |                          |                         |
|-------------------------------------------------|------------------------------|-------------------|-----------|--------------------------|-------------------------|
| https://employees.mononagrove.org:444/          | /scripts/wsisa.dll/WService= | =wsFin/semhom01.w |           |                          |                         |
| MONONA GROU                                     | /E SCHOOL DIS                | STRICT            | Tru       | etime Training Account F | Preferences Exit ?      |
| Home Employee Time True<br>Information Off Time |                              |                   |           |                          |                         |
| Employee Acces                                  | S                            |                   | 0         | 📸 😭 Favorites 🔻 1 New V  | Window 🖶 My Print Queue |
| Jump to Other Dashboards                        | Favor                        | rites             | 0         | My Print Queue           | 0                       |
| *Calendar                                       | Emplo                        | yee Access        |           | Job                      | Status                  |
| Employee                                        | QUick                        | Entry             | <b>\$</b> | No items available.      |                         |
| Reset Dashboards Sel                            | ect Widgets Edit Fa          | vorites           |           |                          |                         |
| Recent Programs                                 | Distric                      | ct News           | 0         |                          |                         |
| Employee Access Home                            | No nev                       | ws to display     |           |                          |                         |
| Quick Entry                                     | <b>1</b>                     |                   |           |                          |                         |
| Personal Information                            | <b>1</b>                     |                   |           |                          |                         |
| Unsubmitted                                     | <b>1</b>                     |                   |           |                          |                         |
| My Setup                                        | <b>1</b>                     |                   |           |                          |                         |
| History                                         | <b>(</b>                     |                   |           |                          |                         |
| My Requests                                     | <b>1</b>                     |                   |           |                          |                         |
| Data Mining                                     | <b>1</b>                     |                   |           |                          |                         |
| My History                                      | <b>1</b>                     |                   |           |                          |                         |
| My Status                                       | <b>1</b>                     |                   |           |                          |                         |
|                                                 |                              |                   |           |                          |                         |
|                                                 |                              |                   |           |                          |                         |
|                                                 |                              |                   |           |                          |                         |
| © 2015 Skyward, Inc. All rights reserve         | ed.                          |                   |           | v                        | /indows 7 / Firefox 38  |

# **Employee Access Home Screen**

• Now when you click on the Home button, top left, you will see the Quick Entry option on your home screen, under your Favorites.

| Employee Access - 05.15.02.00.09 - Mozi         | illa Firefox         |                            |          |                           |                        |
|-------------------------------------------------|----------------------|----------------------------|----------|---------------------------|------------------------|
| https://employees.mononagrove.org:44            | 44/scripts/wsisa.dll | /WService=wsFin/semhom01.w |          |                           |                        |
| Home Employee Time True<br>Information Off Time | OVE SCHOO            | DL DISTRICT                | Tru      | etime Training Account Pr | eferences Exit ?       |
| Employee Acce                                   | SS                   |                            | 0        | 📹 🔶 Favorites 💌 怕 New W   | indow 🖶 My Print Queue |
| Jump to Other Dashboards                        |                      | Favorites                  | 0        | My Print Queue            | 0                      |
| *Calendar                                       |                      | Employee Access            |          | Job                       | Status                 |
| Employee                                        |                      | QUick Entry                | <b>1</b> | No items available.       |                        |
| Reset Dashboards S                              | Select Widgets       | Edit Favorites             |          |                           |                        |
| Recent Programs                                 | 0                    | District News              | 0        |                           |                        |
| Employee Access Home                            | <b>\$</b> 1          | No news to display         |          |                           |                        |
| Quick Entry                                     | <u>_</u>             |                            |          |                           |                        |
| Personal Information                            |                      |                            |          |                           |                        |
| Unsubmitted                                     | <b>1</b>             |                            |          |                           |                        |
| My Setup                                        | <b>*</b>             |                            |          |                           |                        |
| History                                         | <b>1</b>             |                            |          |                           |                        |
| My Requests                                     | <b>\$</b>            |                            |          |                           |                        |
| Data Mining                                     | <b>*</b>             |                            |          |                           |                        |
| My History                                      | <b>*</b>             |                            |          |                           |                        |
| My Status                                       | <b>1</b>             |                            |          |                           |                        |
|                                                 |                      |                            |          |                           |                        |
|                                                 |                      |                            |          |                           |                        |
|                                                 |                      |                            |          |                           |                        |
| © 2015 Skyward, Inc. All rights reserved        | rved.                |                            |          | Wi                        | indows 7 / Firefox 38  |

# Quick Entry

- Use the Quick Entry anytime you need to clock in/clock out for the day.
- Click on Quick Entry

|                 | Linuy - 03.14.02.00.07-10.2 - Wozina Fileiox                                                                                                    | The second second                                                                      |                                          | - 5.m                   | L           |            |     |
|-----------------|----------------------------------------------------------------------------------------------------|----------------------------------------------------------------------------------------|------------------------------------------|-------------------------|-------------|------------|-----|
| https://employe | ees.mononagrove.org:444/scripts/wsisa.dll/WServio                                                                                                    | ce=wsFin/httemmain000.w?updateFavorites=                                               | =yes                                     |                         |             |            |     |
| SKYWARD M       | IONONA GROVE SCHOOL D                                                                                                    | ISTRICT                                                                                | Truetime Training                        | Account                 | Preferences | Exit       | 1   |
| Home Emplo      | oyee Time True<br>nation Off Time                                                                                                    |                                                                                        |                                          |                         |             |            |     |
| True            | e Time Quick Entry 😭                                                                                                    |                                                                                        | 🕑 📴 📷 🚖 Favori                           | ites 🔻 怕 Nev            | w Window 🖶  | My Print ( | Que |
|                 | Work Out Gone fr                                                                                                    | or                                                                                     | Enter Future<br>Out of Office<br>Records |                         |             |            |     |
|                 | Current Status                                                                                                    | Totals                                                                                 |                                          | Refresh                 |             |            |     |
|                 | Current Status:                                                                                                    | Mon 05/19/14 Total:                                                                    |                                          |                         |             |            |     |
|                 | Start Time: 2:53 PM                                                                                                    | Scheduled Hours:                                                                       |                                          |                         |             |            |     |
|                 | Current Time: 2:53 PM                                                                                                    | Lunch Total:                                                                           |                                          |                         |             |            |     |
|                 | Duration:                                                                                                    | Weekly Total:                                                                          |                                          |                         |             |            |     |
|                 |                                                                                                    |                                                                                        |                                          |                         |             |            |     |
|                 | Scheduled Return:                                                                                                    |                                                                                        |                                          |                         |             |            |     |
|                 | Scheduled Return:<br>Note:                                                                                                    | iau/Cubatt Time Chaste                                                                 |                                          |                         |             |            |     |
|                 | Scheduled Return:<br>Note:<br><u><prev day<="" u=""> Current Day <u>Next Day&gt;</u> V<br/>Transactions for Monday 05/19<br/>Status Start Time</prev></u>  | /iew/Submit Time Sheets //2014 for TRAINING, Fod Time Duration Pay C                   | TRUETIME                                 | Add a Missing           |             |            |     |
|                 | Scheduled Return:       Note: <prev current="" day="" day≥<="" next="" td="">       Transactions for Monday 05/19       Status     Start Time</prev>       | /iew/Submit Time Sheets<br>0/2014 for TRAINING,<br>End Time Duration Pay C             | TRUETIME                                 | Add a Missing<br>Record | 9           |            |     |
|                 | Scheduled Return:<br>Note:<br><u> <prev day<="" u=""> Current Day <u>Next Day&gt;</u> V<br/>Transactions for Monday 05/19<br/>Status Start Time</prev></u> | /iew/Submit Time Sheets<br>//2014 for TRAINTRU000 TRAINING,<br>End Time Duration Pay C | TRUETIME                                 | Add a Missing<br>Record | ٩           |            |     |
|                 | Scheduled Return:<br>Note:<br><u> <prev day<="" u=""> Current Day <u>Next Day&gt;</u> V<br/>Transactions for Monday 05/19<br/>Status Start Time</prev></u> | /iew/Submit Time Sheets<br>//2014 for TRAINTRU000 TRAINING,<br>End Time Duration Pay C | TRUETIME                                 | Add a Missing<br>Record | 9           |            |     |
|                 | Scheduled Return:<br>Note:<br><u><prev day<="" u=""> Current Day <u>Next Day&gt;</u> V<br/>Transactions for Monday 05/19<br/>Status Start Time</prev></u>  | /iew/Submit Time Sheets<br>//2014 for TRAINTRU000 TRAINING,<br>End Time Duration Pay C | TRUETIME                                 | Add a Missing<br>Record | 9           |            |     |
|                 | Scheduled Return:<br>Note:<br><u><prev day<="" u=""> Current Day <u>Next Day&gt;</u> V<br/>Transactions for Monday 05/19<br/>Status Start Time</prev></u>  | /iew/Submit Time Sheets<br>//2014 for TRAINTRU000 TRAINING,<br>End Time Duration Pay C | TRUETIME                                 | Add a Missing<br>Record | 9           |            |     |
|                 | Scheduled Return:<br>Note:<br>< <u>Prev Day</u> Current Day <u>Next Day&gt;</u> V<br>Transactions for Monday 05/19<br>Status Start Time                    | /iew/Submit Time Sheets<br>0/2014 for TRAINTRU000 TRAINING,<br>End Time Duration Pay C | TRUETIME<br>Code                         | ≜dd a Missing<br>Record | 9           |            |     |
|                 | Scheduled Return:<br>Note:<br>< <u>Prev Day</u> Current Day <u>Next Day&gt;</u> V<br>Transactions for Monday 05/19<br>Status Start Time                    | /iew/Submit Time Sheets<br>0/2014 for TRAINING,<br>End Time Duration Pay C             | TRUETIME<br>Code                         | Add a Missing<br>Record | 9           |            |     |
|                 | Scheduled Return:<br>Note:<br>< <u>Prev Day</u> Current Day <u>Next Day&gt;</u> V<br>Transactions for Monday 05/19<br>Status Start Time                    | /iew/Submit Time Sheets<br>0/2014 for TRAINING,<br>End Time Duration Pay C             | TRUETIME<br>Code                         | Add a Missing<br>Record | 9           |            |     |
|                 | Scheduled Return:<br>Note:<br>< <u>Prev Day</u> Current Day <u>Next Day&gt;</u> V<br>Transactions for Monday 05/19<br>Status Start Time                    | /iew/Submit Time Sheets<br>0/2014 for TRAINING,<br>End Time Duration Pay C             | TRUETIME<br>Code                         | Add a Missing<br>Record | 9           |            |     |

# **TrueTime Entry**

• To clock in for the day, Click the "In" Button

| elect Job | for True Time | e Entry     |                 | 3 |   | <u>S</u> elect |
|-----------|---------------|-------------|-----------------|---|---|----------------|
| elect 🔺   | Primary       | Pay Code    | Description     | _ |   | <u>B</u> ack   |
| 1         | Yes           | HOURS       | HOURLY PAY      |   | ^ |                |
| ]         | No            | BDCHK       | BUILDING CHECK  |   |   |                |
| ]         | No            | STORE       | STOREROOM HOURS |   |   |                |
|           |               |             |                 |   | - |                |
|           |               |             |                 |   | • |                |
| N 4 F     | 3 records     | s displayed |                 |   |   |                |
|           |               |             |                 |   |   |                |
|           |               |             |                 |   |   |                |

- If you have more then 1 option to clock into, you will be given this screen
- Check the box of the job you are clocking into
- Click on Select

| ome Employee | Time True<br>Off Time                                                                                          |                                   |                                                 |
|--------------|----------------------------------------------------------------------------------------------------|-----------------------------------|-------------------------------------------------|
| True Ti      | me Quick Entry 😭                                                                                               | 0                                 | 📴 📾 👷 Favorites 🕶 🐒 New Window 🖏 My Print Queue |
|              |                                                                                                    |                                   |                                                 |
|              | Current Status                                                                                                 | Totals                            | Refresh                                         |
|              | Current Status: IN                                                                                             | Mon 06/01/15 Total:               |                                                 |
|              | Start Time: 10:35 AM                                                                                           | Scheduled Hours:<br>Weekly Total: | 9h 00m                                          |
|              | Duration:                                                                                                    | Weekly Fotol.                     |                                                 |
|              | Scheduled Return:                                                                                              |                                   |                                                 |
|              | Note:                                                                                                    |                                   |                                                 |
|              | <prev 01="" 06="" 2015="" day="" monday<="" td=""><td>Next Day&gt; View/Submit Time</td><td>Sheets</td></prev> | Next Day> View/Submit Time        | Sheets                                          |
|              | Transactions for Monday 06/01/2015                                                                             | for TRAINTRU000 TRAINING, TR      | UETIME                                          |
| •            | Status Start Time                                                                                              | End Time Duration Pay Cod         | e Edit the                                      |
|              | IN 10:35 AM                                                                                                    | EXTHR                             | - EXTRA HOUR Existing<br>Times                  |
|              |                                                                                                    |                                   | Add a Missing                                   |
|              |                                                                                                    |                                   | Record                                          |
|              |                                                                                                    |                                   | Delete                                          |
|              |                                                                                                    |                                   |                                                 |
|              |                                                                                                    |                                   |                                                 |

# Verify your Clock In

- A line item will be added showing the time you clocked in
- Once complete, click on the Exit, top right, before you leave the computer.

| 🕘 True Time Quick Entry - | 05.14.02.00.07-10.2 - 1                                                                                                    | Vlozilla Firefox                       |                     | a care          |                                          | and the second         |                |
|---------------------------|----------------------------------------------------------------------------------------------------|----------------------------------------|---------------------|-----------------|------------------------------------------|------------------------|----------------|
| https://employees.mo      | nonagrove.org:444/scr                                                                                                    | ipts/wsisa.dll/WService=w              | sFin/httemmain000.w | 10.2.2          | -                                        |                        | 1              |
| MON<br>SKYWARD            |                                                                                                    | SCHOOL DIST                            | RICT                |                 | Truetime Trainin                         | ng Account Preferer    | nces Exit ?    |
| Home Information          | Off Time                                                                                                    |                                        |                     |                 |                                          |                        |                |
| True Tim                  | e Quick Entry                                                                                                    |                                        |                     | e               | ) 📴 💼 🏫 Fai                              | vorites 🔻 怕 New Window | My Print Queue |
|                           | ► 🏠 🔐                                                                                                    | Work Out Gone for<br>of Office the day |                     |                 | Enter Future<br>Out of Office<br>Records |                        |                |
|                           | Current Statu                                                                                                    | 5                                      | Totals              |                 |                                          | Refresh                |                |
|                           | Current Sta                                                                                                    | atus:                                  | Mon 0               | 5/19/14 Total:  | 4h 00m                                   |                        |                |
|                           | Start T                                                                                                    | ime:                                   | Sc                  | neduled Hours:  |                                          |                        |                |
|                           | Current T                                                                                                    | ime:                                   |                     | Lunch Total:    | 30m                                      |                        |                |
|                           | Scheduled Ret                                                                                                    | uon:<br>turn:                          |                     | weekiy Total:   |                                          |                        |                |
|                           | N                                                                                                    | lote:                                  |                     |                 |                                          |                        |                |
|                           | <prev curren<="" day="" th=""><th>t Day Next Day&gt; View/</th><th>Submit Time Sheets</th><th></th><th></th><th></th><th></th></prev> | t Day Next Day> View/                  | Submit Time Sheets  |                 |                                          |                        |                |
| 1                         | Transactions f                                                                                                    | or Monday 05/19/201                    | 4 for TRAINTRU0     | 00 TRAINING, TR | RUETIME                                  |                        |                |
|                           | Status                                                                                                    | Start Time                             | End Time            | Duration Pay Co | de                                       | • Edit the             |                |
|                           | IN                                                                                                    | 7:30 AM                                | 11:30 AM            | 4h 00m HOURS    | - HOURLY PAY                             | Existing<br>Times      |                |
|                           | LNCH                                                                                                    | 11:30 AM                               | 12:00 PM            | 30m HOURS       | - HOURLY PAY                             | Add a Missing          |                |
|                           |                                                                                                    |                                        |                     |                 |                                          | Record                 |                |
|                           |                                                                                                    |                                        |                     |                 |                                          | Delete                 |                |
|                           |                                                                                                    |                                        |                     |                 |                                          |                        |                |
|                           |                                                                                                    |                                        |                     |                 |                                          |                        |                |
|                           |                                                                                                    |                                        |                     |                 |                                          |                        |                |
|                           |                                                                                                    |                                        |                     |                 |                                          |                        |                |
|                           | •                                                                                                    |                                        |                     |                 | +                                        |                        |                |
|                           |                                                                                                    |                                        |                     |                 |                                          |                        |                |

# **Clock out for Lunch**

• To clock out for Lunch, Click on the "Lunch" Button

| True Time Quick Entr | ry - 05.15.02.00.09 - Mozil                                                                                                    | la Firefox                    |                        |                    |                   |                     |
|----------------------|----------------------------------------------------------------------------------------------------|-------------------------------|------------------------|--------------------|-------------------|---------------------|
| https://employees.   | mononagrove.org:444/scr                                                                                                    | ipts/wsisa.dll/WService=wsFin | /httemmain000.w        |                    |                   |                     |
| MO                   | NONA GROVE                                                                                                    | SCHOOL DISTRI                 | ICT                    | Truetime Traini    | ng Account        | Preferences Exit    |
| KYWARD'              | Production Constitution                                                                                                    |                               |                        |                    |                   |                     |
| Home Employe         | e Time True                                                                                                    |                               |                        |                    |                   |                     |
| Informatio           | on On Time                                                                                                    |                               |                        |                    |                   |                     |
| 📲 🕨 True T           | ime Quick Entry                                                                                                    | / 😭                           |                        | 🛛 🔁 📷 🏫 Fa         | vorites 🔻 怕 New   | Window 🖶 My Print ( |
|                      | • <b>•</b>                                                                                                    |                               |                        | Enter Future       |                   |                     |
|                      | InLunc                                                                                                    | h of Office the day           |                        | Records            |                   |                     |
|                      | Current Statu                                                                                                    | s                             | Totals                 |                    | Refresh           |                     |
|                      | Current St                                                                                                    | atus: LNCH                    | Mon 06/01/15 Tota      | al: 20m            |                   |                     |
|                      | Start T                                                                                                    | ime: 10:55 AM                 | Scheduled Hours        | s: 9h 00m          |                   |                     |
|                      | Current T                                                                                                    | ime: 10:55 AM                 | Lunch Tota             | al:                |                   |                     |
|                      | Scheduled Re                                                                                                    | turn: 10:55 AM                | Weekly Tota            | 2011               |                   |                     |
|                      | 1                                                                                                    | Note:                         |                        |                    |                   |                     |
|                      | <prev 01<="" 06="" day="" td=""><td>/2015 Monday</td><td>Next Day&gt; View/Submi</td><td>t Time Sheets</td><td></td><td></td></prev> | /2015 Monday                  | Next Day> View/Submi   | t Time Sheets      |                   |                     |
|                      | Transactions f                                                                                                    | or Monday 06/01/2015 fr       | or TRAINTRU000 TRAININ | NG, TRUETIME       |                   |                     |
|                      | Status                                                                                                    | Start Time                    | End Time Duration F    | Pay Code           | <u>E</u> dit the  | 1                   |
|                      | IN                                                                                                    | 10:35 AM                      | 10:55 AM 20m E         | EXTHR - EXTRA HOUI | Existing<br>Times |                     |
|                      | LNCH                                                                                                    | 10:55 AM                      | E                      | EXTHR - EXTRA HOU  | Add a Missing     | í                   |
|                      |                                                                                                    |                               |                        |                    | Record            | Į                   |
|                      |                                                                                                    |                               |                        |                    | Delete            | )                   |
|                      |                                                                                                    |                               |                        |                    |                   |                     |
|                      |                                                                                                    |                               |                        |                    |                   |                     |
|                      |                                                                                                    |                               |                        |                    |                   |                     |
|                      |                                                                                                    |                               |                        |                    |                   |                     |
|                      |                                                                                                    |                               |                        |                    | -                 |                     |

# **Verify Lunch Time**

- Verify your Lunch clock out entry.
- Once complete, Exit out of Employee Access

| True Time Quick Entry - 05.14.02.00.07-10.2 | - Mozilla Firefox                      | Philip same in            |                                          | The Spinster             | - <b>•</b> X   |
|---------------------------------------------|----------------------------------------|---------------------------|------------------------------------------|--------------------------|----------------|
| https://employees.mononagrove.org:444/s     | cripts/wsisa.dll/WService=ws           | Fin/httemmain000.w        |                                          |                          |                |
| MONONA GROV                                 | E SCHOOL DIST                          | RICT                      | Truetime Traini                          | ng Account Preference    | es Exit ?      |
| Home Information Off Time                   |                                        |                           |                                          |                          |                |
| True Time Quick Ent                         | ry 😭                                   |                           | 🕑 📝 📷 🖕 Fa                               | vorites 🔻 1 New Window 🕯 | My Print Queue |
|                                             | Work Out Gone for<br>of Office the day |                           | Enter Future<br>Out of Office<br>Records |                          |                |
| Current Stat                                | tus                                    | Totals                    |                                          | Refresh                  |                |
| Current                                     | Status: LNCH                           | Mon 05/19/14 Tota         | l: 4h 00m                                |                          |                |
| Start                                       | Time: 3:10 PM                          | Scheduled Hours           | 5:                                       |                          |                |
| Current                                     | Time: 3:30 PM                          | Lunch Tota<br>Weekly Tota | : 50m                                    |                          |                |
| Scheduled F                                 | Return: 4:10 PM                        | Weekly Tota               | . 41 0011                                |                          |                |
|                                             | Note:                                  |                           |                                          |                          |                |
| < <u>Prev Day</u> Curr                      | ent Day <u>Next Day&gt;</u> View/S     | Submit Time Sheets        |                                          |                          |                |
| Transactions                                | for Monday 05/19/2014                  | for TRAINTRU000 TRAININ   | IG, TRUETIME                             |                          |                |
| Status                                      | Start Time                             | End Time Duration Pa      | ay Code                                  | <u>E</u> dit the         |                |
| IN                                          | 7:30 AM                                | 11:30 AM 4h 00m H         | OURS - HOURLY PAY                        | Existing<br>Times        |                |
| LNCH                                        | 11:30 AM                               | 12:00 PM 30m H            | DURS - HOURLY PAY                        | Add a Missing            |                |
| LNCH                                        | 3:10 PM                                | 20m H                     | DURS - HOURLY PAY                        | Record                   |                |
|                                             | 1                                      |                           |                                          | Delete                   |                |
|                                             |                                        |                           |                                          |                          |                |
|                                             |                                        |                           |                                          |                          |                |
|                                             |                                        |                           |                                          |                          |                |
|                                             |                                        |                           |                                          | τ.                       |                |
| <                                           | III                                    |                           | 4                                        |                          |                |

# **Click on "In" when returning from Lunch**

- You may or may not need to check mark the job you are clocking into
- Verify your clock in
- Once complete, exit out of Employee Access

| 🕘 True Time Quick Entry - 05.14.02.00.07-10.2 - Mozilla Firef                                                                                                    | ox                       | the second care        |                                          |                                        |
|----------------------------------------------------------------------------------------------------|--------------------------|------------------------|------------------------------------------|----------------------------------------|
| https://employees.mononagrove.org:444/scripts/wsisa.d                                                                                                    | II/WService=wsFin/htte   | mmain000.w             | ( 10 h)                                  | \$                                     |
| MONONA GROVE SCHO                                                                                                    | OL DISTRICT              |                        | Truetime Trainin                         | g Account Preferences Exit ?           |
| Home Employee Time True<br>Information Off Time                                                                                                    |                          |                        |                                          |                                        |
| 📲 🖿 True Time Quick Entry 😭                                                                                                    |                          |                        | 🛛 📴 📷 😭 Favo                             | orites 🔻 怕 New Window 🖶 My Print Queue |
|                                                                                                    | t Gone for the day       |                        | Enter Future<br>Out of Office<br>Records |                                        |
| Current Status                                                                                                    |                          | Totals                 |                                          | Refresh                                |
| Current Status: IN                                                                                                    |                          | Mon 05/19/14 Total:    | 2m                                       |                                        |
| Start Time:                                                                                                    | 2:59 PM                  | Scheduled Hours:       |                                          |                                        |
| Current Time:                                                                                                    | 3:01 PM                  | Lunch Total:           |                                          |                                        |
| Duration:                                                                                                    | 2m                       | Weekly Total:          | 2m                                       |                                        |
| Scheduled Return:                                                                                                    |                          |                        |                                          |                                        |
| (Deau Day Overset Day Next                                                                                                    | Davis Miaur/Culturaite 7 | Sime Chaste            |                                          |                                        |
| <u> </u>                                                                                                    | Day view/Submit 1        | ine Sheets             |                                          |                                        |
| Transactions for Monda                                                                                                    | y 05/19/2014 for         | RAINTRU000 TRAINING,   | TRUETIME                                 |                                        |
| Status S                                                                                                    | tart Time Er             | Id Time Duration Pay C | Code                                     | Edit the<br>Existing                   |
|                                                                                                    | .55 EM                   | 211 1005               | CJ - HOOKET PAT                          | Times                                  |
|                                                                                                    |                          |                        |                                          | Add a Missing                          |
|                                                                                                    |                          |                        |                                          | Delete                                 |
|                                                                                                    |                          |                        |                                          | Delete                                 |
|                                                                                                    |                          |                        |                                          |                                        |
|                                                                                                    |                          |                        |                                          |                                        |
|                                                                                                    |                          |                        |                                          |                                        |
|                                                                                                    |                          |                        |                                          |                                        |
| ۲ ( III ) ( III ) ( I |                          |                        |                                          |                                        |
|                                                                                                    |                          |                        |                                          |                                        |

# **Editing your Entries**

- Highlight your clock in
- Click on Edit the Existing Times

| 🕘 True Time Quick Entry - 05.14.02.00 | .07-10.2 - Mozilla Firefox                | COM DOL M. COMPANY           |                                          |                               |
|---------------------------------------|-------------------------------------------|------------------------------|------------------------------------------|-------------------------------|
| https://employees.mononagrove.        | org:444/scripts/wsisa.dll/WService=wsFin, | /httemmain000.w              | (D)                                      | ☆                             |
| MONONA G                              | ROVE SCHOOL DISTRI                        | СТ                           | Truetime Training Acc                    | ount Preferences Exit ?       |
| Home Employee Time                    | True                                      |                              |                                          |                               |
| True Time Quic                        | k Entry 🚖                                 | 0                            | 📴 💼 😭 Favorites 🔻                        | 🕤 New Window 🖶 My Print Queue |
| Chang<br>Job                          | Work Out Gone for                         |                              | Enter Future<br>Out of Office<br>Records |                               |
| Curre                                 | ent Status                                | Totals                       | <u>R</u> efre                            | esh                           |
|                                       | Current Status: IN                        | Mon 05/19/14 Total:          | 2m                                       |                               |
|                                       | Start Time: 2:59 PM                       | Scheduled Hours:             |                                          |                               |
|                                       | Current Time: 3:01 PM                     | Lunch Total:                 |                                          |                               |
|                                       | Duration: 2m                              | Weekly Total:                | 2m                                       |                               |
| Sch                                   | eduled Return:                            |                              |                                          |                               |
|                                       | Note:                                     |                              |                                          |                               |
| Transa                                | actions for Monday 05/19/2014 fo          | Dr TRAINTRU000 TRAINING, TRU | UETIME                                   |                               |
| Status                                | Start Time E                              | End Time Duration Pay Code   | <u>^</u>                                 | ave                           |
| IN                                    | 02:59 PM                                  | 2m HOURS -                   | HOURLY PAY Ca                            | incel                         |
|                                       |                                           |                              |                                          |                               |
|                                       |                                           |                              |                                          |                               |
|                                       |                                           |                              |                                          |                               |
|                                       |                                           |                              |                                          |                               |
|                                       |                                           |                              |                                          |                               |
|                                       |                                           |                              |                                          |                               |
|                                       |                                           |                              |                                          |                               |
|                                       | m                                         |                              |                                          |                               |
| •                                     |                                           |                              | F                                        |                               |

- Enter the correct start time and/or end time
- Tab over and enter a reason for the Edit
- Click on Save

| 🕘 True Time Quick Entry -    | 05.14.02.00.07-10.2 - Mozi                                                                                              | Ila Firefox               | Care of a Care            |                                          |                                       |
|------------------------------|----------------------------------------------------------------------------------------------------|---------------------------|---------------------------|------------------------------------------|---------------------------------------|
| https://employees.mor        | nonagrove.org:444/scripts/                                                                                              | wsisa.dll/WService=wsFin/ | httemmain000.w            | 100                                      | \$                                    |
| MONO                         | ONA GROVE S                                                                                                    | CHOOL DISTRI              | СТ                        | Truetime Training                        | Account Preferences Exit ?            |
| Home Employee<br>Information | Time True<br>Off Time                                                                                                   |                           |                           |                                          |                                       |
| True Tim                     | e Quick Entry 🖕                                                                                                    | r                         | e                         | 🕑 📝 📷 😭 Favo                             | rites 🔻 1 New Window 🖶 My Print Queue |
|                              | Change W<br>Job Lunch V                                                                                                 | Vork Out Gone for         |                           | Enter Future<br>Out of Office<br>Records |                                       |
|                              | Current Status                                                                                                    |                           | Totals                    |                                          | Refresh                               |
|                              | Current Status:                                                                                                    | IN                        | Mon 05/19/14 Total:       | 7h 35m                                   |                                       |
|                              | Start Time:                                                                                                    | 7:30 AM                   | Scheduled Hours:          |                                          |                                       |
|                              | Current Time:                                                                                                    | 3:05 PM                   | Lunch Total:              |                                          |                                       |
|                              | Schodulod Poturn                                                                                                    | 7h 35m                    | Weekly I otal:            | 7h 35m                                   |                                       |
|                              | Note:                                                                                                    | Forgot To Clock in        |                           |                                          |                                       |
|                              | <prev current="" da<="" day="" th=""><th>v Next Day&gt; View/Subr</th><th>mit Time Sheets</th><th></th><th></th></prev> | v Next Day> View/Subr     | mit Time Sheets           |                                          |                                       |
| 1                            | Transactions for N                                                                                                    | /onday 05/19/2014 fc      | r TRAINTRU000 TRAINING, T | RUETIME                                  |                                       |
|                              | Status                                                                                                    | Start Time                | End Time Duration Pay Cod | de                                       | Edit the                              |
|                              | IN                                                                                                    | 7:30 AM                   | 7h 35m HOURS              | - HOURLY PAY                             | Existing<br>Times                     |
|                              |                                                                                                    |                           |                           |                                          | Add a Missing                         |
|                              |                                                                                                    |                           |                           |                                          | Record                                |
|                              |                                                                                                    |                           |                           |                                          | Delete                                |
|                              |                                                                                                    |                           |                           |                                          |                                       |
|                              |                                                                                                    |                           |                           |                                          |                                       |
|                              |                                                                                                    |                           |                           |                                          |                                       |
|                              |                                                                                                    |                           |                           |                                          |                                       |
|                              | •                                                                                                    | m                         |                           |                                          |                                       |
|                              |                                                                                                    |                           |                           |                                          |                                       |

# Add a Missing Record

• Click on "Add a Missing Record"

| Add True Time Entry  Date: Monday 05/19/2014 Start Time: 11:30 AM End Time: 12:00 PM Status: LUNCH Select Job for Corrective Transaction Select A Primary Pay Code Description Vess HOURS HOURSY PAY Status Status: STORE STOREROOM HOURS View of Monday Workday Schedule for TRUETIME TRAINING Workday Work Start Work End Lunch Start Lunch End Detail Hours Hours Hou | add Tru        | e Time Enti      | у             |             |                 |       |         |          |      | ? |
|----------------------------------------------------------------------------------------------------|----------------|------------------|---------------|-------------|-----------------|-------|---------|----------|------|---|
| Date: Monday 05/19/2014       Note:         Start Time: 11:30 AM       End Time: 12:00 PM         End Time: 12:00 PM       Image: 12:00 PM         Status: LUNCH       Image: 12:00 PM         Select Job for Corrective Transaction       Image: 12:00 PM         Select A       Primary Pay Code       Description         Image: Primary Pay Code       Description       Image: 12:00 PM         Select A       Primary Pay Code       Description         Image: Primary Pay Code       Description       Image: 12:00 PM         Select A       Primary Pay Code       Description         Image: Primary Pay Code       Description       Image: 12:00 PM         Image: Primary Pay Code       Description       Image: 12:00 PM         Image: Primary Pay Code       Description       Image: 12:00 PM         Image: Primary Pay Code       Description       Image: 12:00 PM         Image: Primary Pay Code       Description       Image: 12:00 PM         Image: Primary Pay Code       Image: Pay Code       Image: Pay Pay Code         Image: Pay Pay Code       Image: Pay Pay Pay Pay Pay Pay Pay Pay Pay Pay                                                                                                    | Add True       | Time Entry       |               |             |                 |       |         |          | Save |   |
| Start Time: 11:30   AM   End Time:   12:00   PM   Status:   LUNCH   Select Job for Corrective Transaction   Select Primary Pay Code Description   Yes HOURS HOURLY PAY   No BDCHK BUILDING CHECK  No STORE   No   Store   No   Store   Store <t< th=""><th></th><th>Date</th><th>: Monday 05/</th><th>19/2014</th><th></th><th>Note:</th><th></th><th></th><th>Back</th><th></th></t<>                                                                                                    |                | Date             | : Monday 05/  | 19/2014     |                 | Note: |         |          | Back |   |
| End Time: 12:00   Status: LUNCH    Select Job for Corrective Transaction  Select Primary Pay Code Description  Yes HOURS HOURLY PAY  No BDCHK BUILDING CHECK No STORE STOREROOM HOURS    Select: Select: Sele                                                                  |                | Start Time       | : 11:30 AM    | 1           |                 |       |         |          |      |   |
| Status: LUNCH     Select Job for Corrective Transaction     Select Job for Corrective Transaction     Select A     Primary   Pay Code   Description     Select A   Primary   Pay Code   Description     Select A   Primary   Pay Code   Description     Select A   Primary   Pay Code   Description     Select A   Primary   Pay Code   Description     Select A     Primary   Pay Code   Description     Select A   Primary   Pay Code   No   BDCHK   BUILDING CHECK   No   Store   Store   Store   Store   Store   Store   Store   Store   Store   Store   Store   Store   Store   Store   Store   Store   Store   Store   Store   Store   Store   Store   Store   Store   Store   Store   Store   Store   Store   Store   Store   Store   Store                                                                                                    |                | End Time         | : 12:00 PM    | 1           |                 |       |         |          |      |   |
| Select Job for Corrective Transaction                                                                                                    |                | Status           | LUNCH         |             | •               |       |         |          |      |   |
| Select Primary Pay Code Description          Yes       HOURS       HOURLY PAY         No       BDCHK       BUILDING CHECK         No       STORE       STOREROOM HOURS         3 records displayed       Select:                                                                                                    | Select Jo      | b for Corrective | e Transaction |             |                 |       |         | <b>B</b> |      |   |
| Yes       HOURS       HOURLY PAY         No       BDCHK       BUILDING CHECK         No       STORE       STOREROOM HOURS         3 records displayed       Select:         View of Monday Workday Schedule for TRUETIME TRAINING         Work Start         Work Start       Work End         Lunch Start       Lunch End Detail         Hours       12:00 AM                                                                                                    | Select 🔺       | Primary          | Pay Code      | Description |                 |       |         |          |      |   |
| No       BDCHK       BUILDING CHECK         No       STORE       STOREROOM HOURS         3 records displayed       Select:         View of Monday Workday Schedule for TRUETIME TRAINING         Workday       Work Start         Work Start       Work End         Lunch Start       Lunch End Detail         Hours                                                                                                    | <b>V</b>       | Yes              | HOURS         | HOURLY PA   | Y               |       |         | <b>^</b> |      |   |
| No     STORE     STOREROOM HOURS       3 records displayed     Select:   //iew of Monday Workday Schedule for TRUE TIME TRAINING //iew of Monday Work Start Work End Lunch Start Lunch End Detail Hours //iew of Monday Work Start Work End Lunch Start Lunch End Detail Hours //iew of Monday Work Start Work End Lunch Start Lunch End Detail Hours                                                                                                    |                | No               | BDCHK         | BUILDING    | CHECK           |       |         |          |      |   |
| Select:      Interview of Monday Workday Schedule for TRUETIME TRAINING      Vorkday Work Start Work End Lunch Start Lunch End Detail Hours      12:00 AM 12:00 AM 12:00 AM 12:00 AM                                                                                                    |                | No               | STORE         | STOREROOM   | HOURS           |       |         |          |      |   |
| View of Monday Workday Schedule for TRUETIME TRAINING<br>Norkday Work Start Work End Lunch Start Lunch End Detail Hours                                                                                                    | ∢<br>3 records | displayed        |               |             |                 |       | Select: | 4        |      |   |
| View of Monday Workday Schedule for TRUETIME TRAINING Vorkday Work Start Work End Lunch Start Lunch End Detail Hours                                                                                                    |                |                  |               |             |                 |       |         |          |      |   |
| Vorkday Work Start Work End Lunch Start Lunch End Detail Hours                                                                                                    | /iew of N      | /londay Workd    | lay Schedule  | for TRUETIM | E TRAINING      |       |         |          |      |   |
| 12:00 AM 12:00 AM 12:00 AM 12:00 AM                                                                                                    | Vorkday        | Work Start       | Work End      | Lunch Start | Lunch End Detai | Hours |         |          |      |   |
| 12.00 AM 12.00 AM 12.00 AM                                                                                                    | l.             | 12:00 AM         | 12:00 AM      | 12:00 AM    | 12:00 AM        |       |         |          |      |   |
|                                                                                                    |                |                  |               |             |                 |       |         |          | l.   |   |
|                                                                                                    |                |                  |               |             |                 |       |         |          |      |   |
|                                                                                                    |                |                  |               |             |                 |       |         |          |      |   |

- Enter the correct start and end times, including the correct AM or PM
- Enter a reason in the notes section. Ex: Forgot to clock in
- In status, check the correct option
- Check the box of the Job you are adding a missing record for
- Click on Save

| A https://employees.mo |                                                                                                    | cripts/wsisa.dll/WSep/co-ws            | Fin/httemmain000 |                  | _                                        |                   |                     |
|------------------------|----------------------------------------------------------------------------------------------------|----------------------------------------|------------------|------------------|------------------------------------------|-------------------|---------------------|
| MON                    | ONA GROV                                                                                                    | E SCHOOL DIST                          | RICT             | vv               | Truetime Trainin                         | Account           | Preferences Exit    |
| SKYWARD'               | or ar onco r                                                                                                    |                                        | luor             |                  |                                          |                   |                     |
| Home Employee          | Time True                                                                                                    |                                        |                  |                  |                                          |                   |                     |
| Information            | Off Time                                                                                                    |                                        |                  |                  |                                          |                   |                     |
| True Tim               | e Quick Ent                                                                                                    | ry 🚖                                   |                  | e                | 🛛 📴 😭 Favo                               | orites 🔻 怕 New    | Window 🖶 My Print ( |
|                        |                                                                                                    | Work Out Gone for<br>of Office the day |                  |                  | Enter Future<br>Out of Office<br>Records |                   |                     |
|                        | Current Stat                                                                                                    | tus                                    | Totals           |                  |                                          | Refresh           |                     |
|                        | Current S                                                                                                    | Status: LNCH                           | Mon              | 06/01/15 Total:  | 3h 25m                                   |                   |                     |
|                        | Start                                                                                                    | Time: 10:55 AM                         | S                | cheduled Hours:  | 9h 00m                                   |                   |                     |
|                        | Current                                                                                                    | Time: 11:00 AM                         |                  | Lunch Total:     | 5m                                       |                   |                     |
|                        | Du<br>Scheduled F                                                                                                    | ration: 5m                             |                  | Weekly I otal:   | 3h 25m                                   |                   |                     |
|                        | Benedaled I                                                                                                    | Note:                                  |                  |                  |                                          |                   |                     |
|                        | <prev 06="" 0<="" day="" td=""><td>01/2015 Monday</td><td>Next Day&gt;</td><td>View/Submit Time</td><td>Sheets</td><td></td><td></td></prev> | 01/2015 Monday                         | Next Day>        | View/Submit Time | Sheets                                   |                   |                     |
|                        | Transactions                                                                                                    | for Monday 06/01/201                   | 5 for TRAINTRU   | 000 TRAINING, TR | UETIME                                   |                   |                     |
| •                      | Status                                                                                                    | Start Time                             | End Time         | Duration Pay Cod | le                                       | Edit the          | 1                   |
|                        | IN                                                                                                    | 7:30 AM                                | 10:35 AM         | 3h 05m HOURS     | - HOURLY PAY                             | Existing<br>Times |                     |
|                        | IN                                                                                                    | 10:35 AM                               | 10:55 AM         | 20m EXTHR        | - EXTRA HOUR                             | Add a Missing     | í                   |
|                        | LNCH                                                                                                    | 10.55 AM                               |                  | 5m EXTHR         | - EXIRA HOOR                             | Record            | Į                   |
|                        |                                                                                                    |                                        |                  |                  |                                          | Delete            | J                   |
|                        |                                                                                                    |                                        |                  |                  |                                          |                   |                     |
|                        |                                                                                                    |                                        |                  |                  |                                          |                   |                     |
|                        |                                                                                                    |                                        |                  |                  |                                          |                   |                     |
|                        |                                                                                                    |                                        |                  |                  |                                          |                   |                     |
|                        |                                                                                                    |                                        |                  |                  |                                          |                   |                     |

- Verify the record you just added
- One complete, sign out of Employee Access

| True Time Quick Entry - 05.14.02      | 2.00.07-10.2 - Mozilla Firefox                     | AD AND AND                    |                                          |                             |
|---------------------------------------|----------------------------------------------------|-------------------------------|------------------------------------------|-----------------------------|
| https://employees.mononagro           | we.org:444/scripts/wsisa.dll/WService=wsFin/ht     | emmain000.w                   |                                          |                             |
| MONONA<br>SKYWARD                     | GROVE SCHOOL DISTRIC                               | Г                             | Truetime Training Accour                 | nt Preferences Exit ?       |
| Home Employee Time<br>Information Off |                                                    |                               |                                          | -                           |
| ■ True Time Qu                        | lick Entry 😭                                       | 0                             | 📝 🔟 🈭 Favorites 🕶 🍆                      | New Window 👘 My Print Queue |
|                                       | Work Out Gone for<br>Lunch of Office the day       |                               | Enter Future<br>Out of Office<br>Records |                             |
| Cu                                    | rrent Status                                       | Totals                        | <u>R</u> efresh                          |                             |
|                                       | Current Status: LNCH                               | Mon 05/19/14 Total:           | 4h 00m                                   |                             |
|                                       | Start Time: 3:10 PM                                | Scheduled Hours:              |                                          |                             |
|                                       | Current Lime: 3:30 PM                              | Lunch Lotal:<br>Weekly Total: | 50m<br>4h 00m                            |                             |
| s                                     | Scheduled Return: 4:10 PM                          | incomy rotan                  |                                          |                             |
|                                       | Note:                                              |                               |                                          |                             |
| < <u>Pre</u>                          | ev Day Current Day <u>Next Day&gt;</u> View/Submit | Time Sheets                   |                                          |                             |
| Trar                                  | nsactions for Monday 05/19/2014 for                | TRAINTRU000 TRAINING, TRU     | UETIME                                   |                             |
| Stat                                  | lus Start Time I                                   | End Time Duration Pay Code    | e <u>E</u> dit th                        | ie                          |
| IN                                    | 7:30 AM 11                                         | :30 AM 4h 00m HOURS -         | - HOURLY PAY Existin<br>Time:            | ng<br>s                     |
| INC                                   | CH 11:30 AM 12                                     | :00 PM 30m HOURS -            | - HOURLY PAY                             | ssing                       |
| LNC                                   | CH 3:10 PM                                         | 20m HOURS -                   | - HOURLY PAY                             | rd                          |
|                                       |                                                    |                               | Delet                                    | e                           |
|                                       |                                                    |                               |                                          |                             |
|                                       |                                                    |                               |                                          |                             |
|                                       |                                                    |                               |                                          |                             |
|                                       |                                                    |                               | -                                        |                             |
| •                                     | III                                                |                               |                                          |                             |

# **Clocking Out for the Day**

- Click on "Gone for the Day"
- This enters an End Time to finish your day

| Prue Time Quick Entry - 05.14.0    | 02.00.07-10.2 - M  | ozilla Firefox                         | C /LAD             | And the owner of the |                        |                          | 1 Same        |            |            | X     |
|------------------------------------|--------------------|----------------------------------------|--------------------|----------------------|------------------------|--------------------------|---------------|------------|------------|-------|
| https://employees.mononagr         | rove.org:444/scrip | ots/wsisa.dll/WService                 | =wsFin/httemmain00 | 0.w                  |                        | 1.000                    |               |            |            | 合     |
| MONONA<br>SKYWARD<br>Employee Time | A GROVE            | SCHOOL DIS                             | STRICT             |                      | Truetim                | e Training               | Account P     | references | Exit       | ?     |
| Home Information Off               | i Time             |                                        |                    |                      |                        |                          |               |            |            |       |
| True Time Qu                       | uick Entry         | ģ                                      |                    |                      | 0 📝 💼                  | 🔶 Favori                 | tes 🔻 怕 New V | /indow 🖶 I | Ay Print C | Queue |
| •                                  | In Lunch           | Work Out Gone for<br>of Office the day | ]                  |                      | Enter<br>Out of<br>Rec | Future<br>Office<br>ords |               |            |            |       |
| Cu                                 | urrent Status      |                                        | Totals             |                      |                        |                          | Refresh       |            |            |       |
|                                    | Current Stat       | us:                                    | Mo                 | on 05/19/14 To       | tal: 4h 02m            |                          |               |            |            |       |
|                                    | Start Tir          | ne:                                    |                    | Scheduled Hou        | irs:                   |                          |               |            |            |       |
|                                    | Current Tir        | ne:                                    |                    | Lunch To             | tal: 51m               |                          |               |            |            |       |
|                                    | Durati             | on:                                    |                    | Weekly To            | tal: 4h 02m            |                          |               |            |            |       |
|                                    | Scheduled Retu     | irn:                                   |                    |                      |                        |                          |               |            |            |       |
|                                    | INC                | ne:                                    |                    |                      |                        |                          |               |            |            |       |
| <u><pr< u=""></pr<></u>            | rev Day Current    | Day <u>Next Day&gt;</u> Vie            | w/Submit Time She  | ets                  |                        |                          |               |            |            |       |
| Tra                                | ansactions fo      | r Monday 05/19/2                       | 014 for TRAINTR    | U000 TRAIN           | ING, TRUETIME          |                          |               |            |            |       |
| Sta                                | atus               | Start Time                             | End Time           | Duration             | Pay Code               | *                        | Edit the      |            |            |       |
| IN                                 | 1                  | 7:30 AM                                | 11:30 AM           | 4h 00m 1             | HOURS - HOURLY         | PAY                      | Existing      |            |            |       |
| LN                                 | ICH                | 11:30 AM                               | 12:00 PM           | 30m 1                | HOURS - HOURLY         | PAY                      | Add a Missing |            |            |       |
|                                    |                    | 12:00 PM                               | 3:10 PM            | 3h 10m 1             | Add Record             |                          | Record        |            |            |       |
| LIN                                | СП                 | 3:10 PM                                | 3:31 PM            | 21m 1                | Nours - nourli         | PAI                      | Delete        |            |            |       |
| IN                                 | J I                | 3:32 PM                                | 3:34 PM            | 2m 1                 | HOURS - HOURLY         | PAY                      |               |            |            |       |
|                                    |                    |                                        |                    |                      |                        |                          |               |            |            |       |
|                                    |                    |                                        |                    |                      |                        |                          |               |            |            |       |
| •                                  |                    | m                                      |                    |                      |                        |                          |               |            |            |       |

# Verify "Clock Out" Time

• Once complete, Exit out of Employee Access

| 🕙 True Time Quick Entry - 05.14.02.00.07-10.2 - | Mozilla Firefox                  | a run -              |                  |                                          | S. Same            |                      |
|-------------------------------------------------|----------------------------------|----------------------|------------------|------------------------------------------|--------------------|----------------------|
| https://employees.mononagrove.org:444/se        | cripts/wsisa.dll/WService=       | wsFin/httemmain000.w |                  |                                          |                    |                      |
| MONONA GROV                                     | E SCHOOL DIS                     | TRICT                |                  | Truetime Training                        | Account Prefe      | erences Exit ?       |
| Home Information Off Time                       |                                  |                      |                  |                                          |                    |                      |
| ◄ ■ True Time Quick Entr                        | у 😭                              |                      | Ø                | 🛛 🔁 📷 🏫 Favo                             | rites 🔻 怕 New Wind | low 🖶 My Print Queue |
|                                                 | Work Out Gone for the day        |                      |                  | Enter Future<br>Out of Office<br>Records |                    |                      |
| Current Stat                                    | us                               | Totals               |                  |                                          | Refresh            |                      |
| Current S                                       | tatus:<br>Time:                  | Mon 0                | 5/19/14 Total:   | 4h 02m                                   |                    |                      |
| Current                                         | Time:                            | Sch                  | Lunch Total:     | 51m                                      |                    |                      |
| Dur                                             | ation:                           |                      | Weekly Total:    | 4h 02m                                   |                    |                      |
| Scheduled R                                     | eturn:                           |                      |                  |                                          |                    |                      |
|                                                 | Note:                            |                      |                  |                                          |                    |                      |
| <u><prev day<="" u=""> Curre</prev></u>         | ent Day <u>Next Day&gt;</u> View | /Submit Time Sheets  |                  |                                          |                    |                      |
| Transactions                                    | for Monday 05/19/20              | 14 for TRAINTRU00    | 0 TRAINING, TR   | RUETIME                                  |                    |                      |
| Status                                          | Start Time                       | End Time             | Duration Pay Cod | ie 🏾 ^                                   | Edit the           |                      |
| IN                                              | 7:30 AM                          | 11:30 AM             | 4h 00m HOURS     | - HOURLY PAY                             | Times              |                      |
| LNCH                                            | 11:30 AM                         | 12:00 PM             | 30m HOURS        | - HOURLY PAY                             | Add a Missing      |                      |
| LNCH                                            | 3:10 PM                          | 3:31 PM              | 21m HOURS        | - HOURLY PAY                             | Record             |                      |
|                                                 | 3:31 PM                          | 3:32 PM              | 1m Add Re        | ecord                                    | Delete             |                      |
| IN                                              | 3:32 PM                          | 3:34 PM              | 2m HOURS         | - HOURLY PAY                             |                    |                      |
|                                                 |                                  |                      |                  |                                          |                    |                      |
| •                                               | III                              |                      |                  | •                                        |                    |                      |

#### Work Out of Office

- Planned future absence for attending a conference or training out of the District
- Click on "Enter Future Out of Office Record"

| 🥹 Out of Office Schedule - 05.14.02.00.07-10.2 - Mozilla Firefox                                   |                   | x         |
|----------------------------------------------------------------------------------------------------|-------------------|-----------|
| https://employees.mononagrove.org:444/scripts/wsisa.dll/WService=wsFin/httemwoof001.w?isPopup=true |                   | ☆         |
| Out of Office Schedule                                                                             | <b>11</b>         | ?         |
| * This employee has no future TrueTime 'Out of Office' records setup. *                            |                   |           |
| Out of Office Schedule - TRUETIME TRAINING                                                         | Filte             | er<br>ons |
| There are no records to display; check your filter settings.                                       | Ad<br><u>W</u> Or | ld<br>OF  |
|                                                                                                    | Ēd                | lit       |
|                                                                                                    | Dele              | ete       |
|                                                                                                    | Mark              | ked       |
|                                                                                                    |                   | se        |
|                                                                                                    |                   |           |
|                                                                                                    |                   |           |
|                                                                                                    |                   |           |
|                                                                                                    |                   |           |
| •                                                                                                  |                   |           |
| 20 ▼ 0 records displayed                                                                           |                   |           |
|                                                                                                    |                   |           |
|                                                                                                    |                   |           |

Click on "Add Woof"

|                                                                      | oyees.mononagr                                    | ove.org:+++/scrip                                                                                 | LS/ WSISd.ull/ WSEl                                                                             | /ice=wsFin/httem                                             | woof000.w?isPo                                            | pup=true                                                |            |    |          |      | _  |   |
|----------------------------------------------------------------------|---------------------------------------------------|---------------------------------------------------------------------------------------------------|-------------------------------------------------------------------------------------------------|--------------------------------------------------------------|-----------------------------------------------------------|---------------------------------------------------------|------------|----|----------|------|----|---|
| d WOR                                                                | K OUT OF                                          | OFFICE E                                                                                          | ntry                                                                                            |                                                              |                                                           |                                                         |            |    |          |      | Ū. | Ľ |
|                                                                      |                                                   |                                                                                                   |                                                                                                 |                                                              |                                                           |                                                         |            |    |          |      |    |   |
| d WORK                                                               | OUT OF OFFI                                       | CE Entry                                                                                          |                                                                                                 |                                                              |                                                           |                                                         |            |    |          | Sav  | e  |   |
| tart Date:                                                           | 05/26/2014                                        | Monday                                                                                            |                                                                                                 | Start Time: 7:3                                              | AM 0                                                      | Auto-Create Lu                                          | nch Record |    |          | Bac  | k  |   |
| End Date:                                                            | 05/20/2014                                        | Eriday                                                                                            |                                                                                                 | End Time: 4:2                                                |                                                           | From 12:00                                              | M to 12:00 | AM |          | Dele | te |   |
| inu Date.                                                            | 03/30/2014                                        | riuay                                                                                             |                                                                                                 | End Time. 4.3                                                |                                                           | PIOII 12.00                                             | M 10 12.00 | AM |          |      |    |   |
| * Note:                                                              | Skyward Convei                                    | ntion                                                                                             |                                                                                                 |                                                              |                                                           |                                                         |            |    |          |      |    |   |
|                                                                      |                                                   |                                                                                                   |                                                                                                 |                                                              |                                                           |                                                         |            |    |          |      |    |   |
|                                                                      |                                                   |                                                                                                   |                                                                                                 |                                                              |                                                           |                                                         |            |    |          |      |    |   |
|                                                                      |                                                   |                                                                                                   |                                                                                                 |                                                              |                                                           |                                                         |            |    |          |      |    |   |
|                                                                      |                                                   |                                                                                                   |                                                                                                 |                                                              |                                                           |                                                         |            |    |          |      |    |   |
|                                                                      |                                                   | 101                                                                                               |                                                                                                 |                                                              |                                                           |                                                         | <b>[</b> ] |    |          |      |    |   |
| ews: Gen                                                             | eral + <u>Filter</u>                              | s: *Skyward                                                                                       | Derault 🗸                                                                                       |                                                              |                                                           |                                                         |            |    | 9        |      |    |   |
| lect 🔺                                                               | Primary                                           | Pay Code                                                                                          | Description                                                                                     |                                                              |                                                           |                                                         |            |    |          |      |    |   |
|                                                                      | Yes                                               | HOURS                                                                                             | HOURLY PAY                                                                                      |                                                              |                                                           |                                                         |            |    | *        |      |    |   |
|                                                                      | No                                                | BDCHK                                                                                             | BUILDING CHEC                                                                                   | К                                                            |                                                           |                                                         |            |    |          |      |    |   |
|                                                                      |                                                   |                                                                                                   |                                                                                                 |                                                              |                                                           |                                                         |            |    |          |      |    |   |
|                                                                      | No                                                | STORE                                                                                             | STOREROOM H                                                                                     | OURS                                                         |                                                           |                                                         |            |    | -        |      |    |   |
|                                                                      | No                                                | STORE                                                                                             | STOREROOM H                                                                                     | OURS                                                         |                                                           |                                                         |            | Þ  | Ŧ        |      |    |   |
|                                                                      | No                                                | STORE                                                                                             | STOREROOM H                                                                                     | OURS                                                         |                                                           |                                                         |            | Þ  | -        |      |    |   |
| )<br>)<br>) -                                                        | No                                                | STORE<br>3 records dis                                                                            | STOREROOM H                                                                                     | OURS                                                         |                                                           |                                                         |            | Þ  | -        |      |    |   |
| D -                                                                  | No                                                | STORE<br>3 records dis                                                                            | STOREROOM H                                                                                     | OURS                                                         |                                                           |                                                         |            | •  | -        |      |    |   |
| D •                                                                  | No                                                | STORE<br>3 records dis                                                                            | STOREROOM H                                                                                     | OURS                                                         |                                                           |                                                         |            | 4  | <b>T</b> |      |    |   |
| o ↓                                                                  | No<br>I I I I I I I I I I I I I I I I I I I       | STORE 3 records dis dule for TRUE                                                                 | STOREROOM H                                                                                     | OURS                                                         |                                                           |                                                         |            | 4  | •        |      |    |   |
| 0 ↓<br>ew of Wo                                                      | No<br>No<br>rkweek Sche<br>Workday                | STORE<br>3 records dis<br>dule for TRUE<br>Work Start                                             | STOREROOM H<br>splayed<br>ETIME TRAININ<br>Work End                                             | OURS                                                         | Lunch End                                                 | Hours                                                   |            | 4  |          |      |    |   |
| 0 ↓<br>ew of Wo<br>Y<br>nday                                         | No<br>Itte I > Itte<br>Itte<br>Workday            | STORE<br>3 records dis<br>dule for TRUE<br>Work Start                                             | STOREROOM H<br>splayed<br>ETIME TRAININ<br>Work End                                             | OURS<br>IG<br>Lunch Start                                    | Lunch End                                                 | Hours                                                   |            | 4  | •        |      |    |   |
| 0 ↓<br>ew of Wo<br>y<br>nday                                         | No<br>No<br>rkweek Sche<br>Workday                | STORE<br>3 records dis<br>dule for TRUE<br>Work Start<br>7:30 AM                                  | STOREROOM H<br>splayed<br>ETIME TRAININ<br>Work End<br>4:30 PM                                  | NG<br>Lunch Start<br>12:00 AM                                | Lunch End                                                 | Hours                                                   |            | 4  | T        |      |    |   |
| 0 ✓<br>ew of Wo<br>y<br>nday<br>esday                                | No<br>No<br>rkweek Sche<br>Workday<br>Y           | STORE<br>3 records dis<br>dule for TRUE<br>Work Start<br>7:30 AM<br>7:30 AM                       | STOREROOM H<br>splayed<br>ETIME TRAININ<br>Work End<br>4:30 PM<br>4:30 PM                       | NG<br>Lunch Start<br>12:00 AM<br>12:00 AM                    | Lunch End<br>12:00 AM<br>12:00 AM                         | Hours<br>9h 00m<br>9h 00m                               |            | 4  |          |      |    |   |
| 0  w of Wo y nday esday eduesday                                     | No<br>No<br>rkweek Sche<br>Workday<br>Y<br>Y      | STORE<br>3 records dis<br>dule for TRUE<br>Work Start<br>7:30 AM<br>7:30 AM                       | STOREROOM H<br>iplayed<br>ETIME TRAININ<br>Work End<br>4:30 PM<br>4:30 PM<br>4:30 PM            | NG<br>Lunch Start<br>12:00 AM<br>12:00 AM                    | Lunch End<br>12:00 AM<br>12:00 AM                         | Hours<br>9h 00m<br>9h 00m                               |            | 4  |          |      |    |   |
| ew of Wo<br>y<br>nday<br>esday<br>ednesday<br>urcday                 | No<br>No<br>rkweek Sche<br>Workday<br>Y<br>Y<br>Y | STORE<br>3 records dis<br>dule for TRUE<br>Work Start<br>7:30 AM<br>7:30 AM<br>7:30 AM            | STOREROOM H<br>iplayed<br>ETIME TRAININ<br>Work End<br>4:30 PM<br>4:30 PM<br>4:30 PM            | URS<br>IG<br>Lunch Start<br>12:00 AM<br>12:00 AM<br>12:00 AM | Lunch End<br>12:00 AM<br>12:00 AM<br>12:00 AM             | Hours<br>9h 00m<br>9h 00m<br>9h 00m                     |            | 4  |          |      |    |   |
| ew of Wo<br>y<br>nday<br>wnday<br>esday<br>ednesday<br>ursday<br>day | No<br>No<br>rkweek Sche<br>Workday<br>Y<br>Y<br>Y | STORE<br>3 records dis<br>dule for TRUE<br>Work Start<br>7:30 AM<br>7:30 AM<br>7:30 AM<br>7:30 AM | STOREROOM H<br>splayed<br>ETIME TRAININ<br>Work End<br>4:30 PM<br>4:30 PM<br>4:30 PM<br>4:30 PM | URS<br>IG<br>Lunch Start<br>12:00 AM<br>12:00 AM<br>12:00 AM | Lunch End<br>12:00 AM<br>12:00 AM<br>12:00 AM<br>12:00 AM | Hours<br>9h 00m<br>9h 00m<br>9h 00m<br>9h 00m<br>9h 00m |            | 4  | *        |      |    |   |

#### **Enter Out Of Office Record**

- Enter the start and end dates of your conference/out of District Training
- Verify the start and end times of your absence
- Should TrueTime Auto-Create a Lunch Record for you?
- Check the Job for which you are attending this for
- Click on Save

| 6 | Out of Office Schedule | e - 05.14.0 | 2.00.07-10.2 -  | Mozilla Fire | fox                                           |    |                |                    |              | - 0 <b>X</b>                                                                                                    |
|---|------------------------|-------------|-----------------|--------------|-----------------------------------------------|----|----------------|--------------------|--------------|----------------------------------------------------------------------------------------------------|
|   | https://employees.m    | nononagro   | ove.org:444/scr | ipts/wsisa.d | II/WService=wsFin/httemwoof001.w?isPopup=true |    |                |                    |              | 습                                                                                                    |
|   |                        |             |                 |              |                                               |    |                |                    |              | â 📅 ?                                                                                                    |
|   | Out of Office Sched    | ule - TRI   | JETIME TRAI     | NING         |                                               |    |                | 2                  |              | Filter<br>Options                                                                                                    |
|   | Date 🔺                 | Туре        | Start<br>Time   | End<br>Time  | Note                                          | AL | Lunch<br>Start | Lunch De<br>End Ma | elete<br>ark | Add                                                                                                    |
|   | 05/26/2014 Mon         | WOOF        | 7:30 AM         | 4:30 PM      | Skyward Convention                            |    |                |                    | <b>^</b>     |                                                                                                    |
|   | 05/27/2014 Tue         | WOOF        | 7:30 AM         | 4:30 PM      | Skyward Convention                            |    |                |                    |              | Edit                                                                                                    |
|   | 05/28/2014 Wed         | WOOF        | 7:30 AM         | 4:30 PM      | Skyward Convention                            |    |                |                    |              | Delete                                                                                                    |
|   | 05/29/2014 Thu         | WOOF        | 7:30 AM         | 4:30 PM      | Skyward Convention                            |    |                |                    |              | Delete                                                                                                    |
|   | 05/30/2014 Fri         | WOOF        | 7:30 AM         | 4:30 PM      | Skyward Convention                            |    |                |                    |              | Marked                                                                                                    |
|   |                        |             |                 |              |                                               |    |                |                    |              | Close                                                                                                    |
|   |                        |             |                 |              |                                               |    |                |                    |              |                                                                                                    |
|   |                        |             |                 |              |                                               |    |                |                    |              |                                                                                                    |
|   |                        |             |                 |              |                                               |    |                |                    |              |                                                                                                    |
|   |                        |             |                 |              |                                               |    |                |                    |              |                                                                                                    |
|   |                        |             |                 |              |                                               |    |                |                    |              |                                                                                                    |
|   |                        |             |                 |              |                                               |    |                |                    |              |                                                                                                    |
|   |                        |             |                 |              |                                               |    |                |                    |              |                                                                                                    |
|   | •                      |             |                 |              |                                               |    |                |                    | -            |                                                                                                    |
|   | 20 - 144 4             |             | 5 records dis   | nlaved       |                                               |    |                |                    |              |                                                                                                    |
| 1 |                        | - AC (ARRA) | 5 . CC01 05 012 | profee       |                                               |    |                |                    |              | h in the second second s |
|   |                        |             |                 |              |                                               |    |                |                    |              |                                                                                                    |
| L |                        |             |                 |              |                                               |    |                |                    |              |                                                                                                    |

# **Verify Information Entered**

- From here you can edit and or delete any record
- Or close out to return to Quick Entry

| https://employees.mononagrove.or | g:444/scripts/wsisa.dll/WSen | vice=wsFin/semhom01.w |                           | 1           |
|----------------------------------|------------------------------|-----------------------|---------------------------|-------------|
| MONONA GE                        | OVE SCHOOL I                 | DISTRICT              | Truetime Training Account | Preferences |
| YWARD                            |                              |                       |                           |             |
| tome Employee Time Tr            | me                           |                       |                           |             |
|                                  |                              |                       |                           |             |
| ✓ True Time                      |                              | My Time Sheets        |                           |             |
| Quick Entry                      | 🚖 🐔 👘                        | Unsubmitted           | 1                         |             |
| My History                       | <b>1</b>                     | History               | 1                         |             |
| Employee Locator                 | <b>1</b>                     |                       |                           |             |
| My Setup                         | <b>1</b>                     |                       |                           |             |
| Data Mining                      | 1                            |                       |                           |             |
| Reports                          | 1                            |                       |                           |             |
| Employee Access nome             |                              |                       |                           |             |
| Quick Entry                      | No i                         | news to display       |                           |             |
|                                  |                              |                       |                           |             |
|                                  |                              |                       |                           |             |
|                                  |                              |                       |                           |             |
|                                  |                              |                       |                           |             |
|                                  |                              |                       |                           |             |
|                                  |                              |                       |                           |             |
|                                  |                              |                       |                           |             |
|                                  |                              |                       |                           |             |
|                                  |                              |                       |                           |             |
|                                  |                              |                       |                           |             |
|                                  |                              |                       |                           |             |
|                                  |                              |                       |                           |             |
|                                  |                              |                       |                           |             |
|                                  |                              |                       |                           |             |
|                                  |                              |                       |                           |             |
|                                  |                              |                       |                           |             |
|                                  |                              |                       |                           | Mindowe     |

#### TrueTime, History

- Click on Expand All
  - Current Status for the week
  - Workweek Totals what you have worked thus far this week
  - Previous Timesheets View prior timesheets
    - Unsubmitted and Timesheet History
  - Upcoming Scheduled Tracked Time- View any WOOF entries of Time Off
  - Exception Notes Any notes you have entered for your Supervisor on your Timesheet
  - Workweek Schedule You can Edit this to follow your current schedule
  - Adjustments to be Read-This is a listing of edited, deleted and or added entries
  - Adjustment History

| 3    | True Time Reports - 05.14.02.00.07-10.2 - Mozill                                    | a Firefox          | and Phillip and               | -  | _               | 20      | lagence -   |      | x   |
|------|-------------------------------------------------------------------------------------|--------------------|-------------------------------|----|-----------------|---------|-------------|------|-----|
|      | https://employees.mononagrove.org:444/scrip                                         | ts/wsisa.dll/WServ | vice=wsFin/hrprttree004.w     |    |                 |         |             |      | 合   |
| SI   | MONONA GROVE                                                                        | SCHOOL I           | DISTRICT                      | Tr | uetime Training | Account | Preferences | Exit | ? ^ |
| -    | Home Employee Time True<br>Information Off Time                                     |                    |                               |    |                 |         |             |      | _   |
|      | ▼ True Time                                                                         |                    | ▼ My Time Shaets              |    |                 |         |             |      |     |
|      | Quick Entry<br>My History<br>Employee Locator<br>My Setup<br>Data Mining<br>Reports |                    | Unsubmitted<br><u>History</u> |    |                 |         |             |      | E   |
| java | ascript:appNav('htttsmain000.w','','0','MyTimeSh                                    | eetsHistory','');  | III                           |    |                 |         |             |      |     |

# Timesheets

• Click on unsubmitted

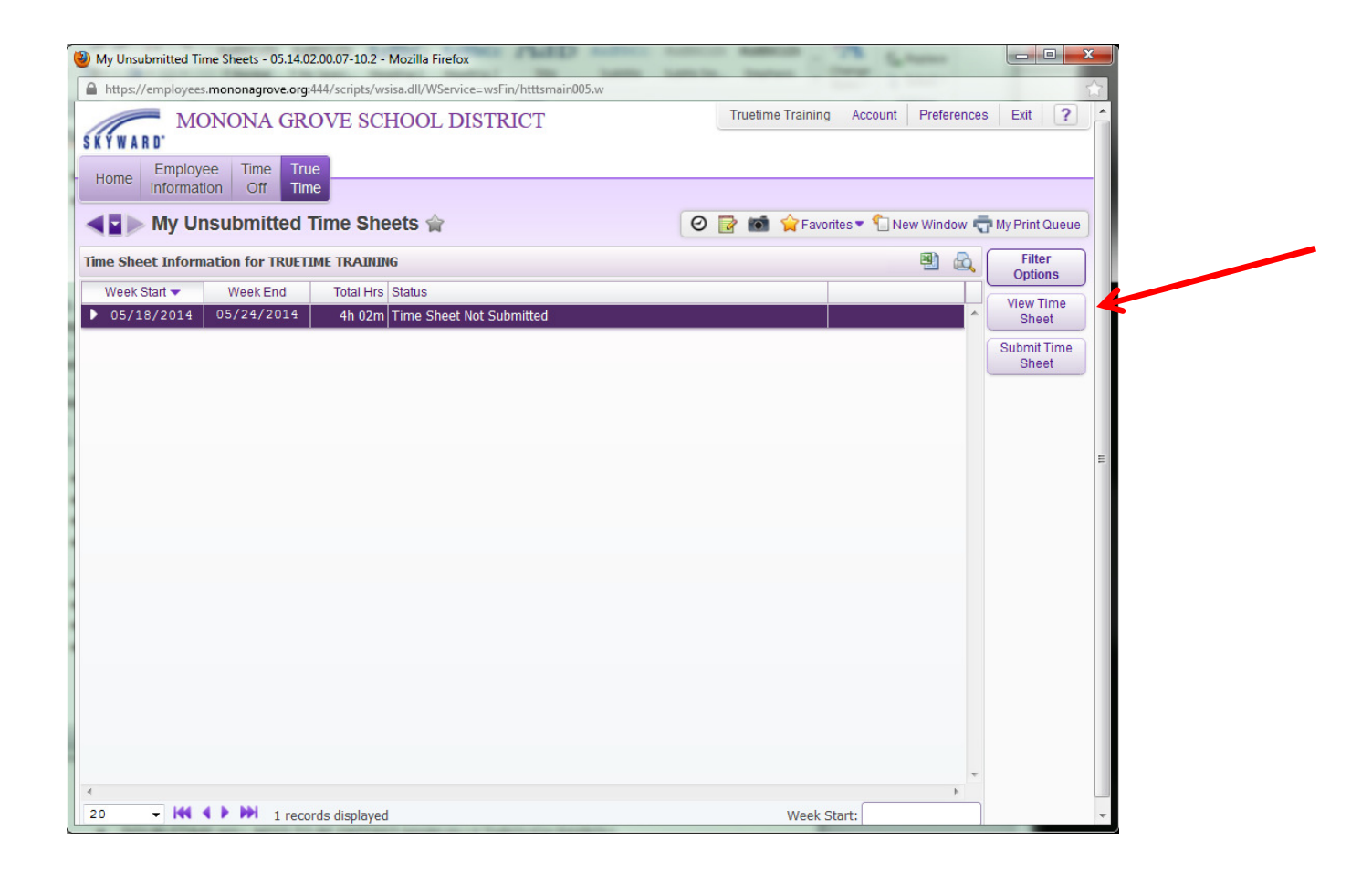

#### You have 2 Options – View and Submit

• To view any timesheet, highlight the timesheet you want to view, click on View Timesheet or expand the timesheet

| v Time Sheet      |                 |                  |               |                |               |             |                   |         | <br> | 1 |
|-------------------|-----------------|------------------|---------------|----------------|---------------|-------------|-------------------|---------|------|---|
| in finite officer | Time Sheet      | for TRUETIME T   | RATINING: 05/ | 18/2014 - 05   | 5/24/2014     |             |                   |         | ·    |   |
| Period Summar     | v               |                  |               |                |               |             |                   | C. Dist |      |   |
|                   | Devi            |                  |               |                |               |             |                   | Print   |      |   |
| туре              | Рау             |                  |               |                | Note          |             | Hours             | Васк    |      |   |
| WORK              | HOURS (HOU      | IRLY PAY)        |               |                |               |             | 4h 02m            |         |      |   |
|                   |                 |                  |               |                | Total         | Hours:      | 4h 02m            |         |      |   |
|                   |                 |                  |               |                | Hou           | rs Paid:    | 4h 00m            |         |      |   |
| Daily Totals      |                 |                  |               |                |               |             |                   |         |      |   |
|                   | Status          | Note             |               |                |               |             | Hours             |         |      |   |
| Monday 05/19/1    | 4               |                  |               |                |               |             |                   |         |      |   |
| 7:30 AM - 11:30   | ) am in         | FORGOT           | TO CLOCK IN   |                |               |             | 4h 00m            |         |      |   |
| 11:30 AM - 12:0   | PM LNCH         |                  |               |                |               |             | 0h 30m            |         |      |   |
| 3:10 PM - 3:3     | 1 PM LNCH       |                  |               |                |               |             | 0h 21m            |         |      |   |
| 3:32 PM - 3:34    | 4 PM IN         |                  |               |                |               | ,           | 0h 02m            |         |      |   |
|                   |                 |                  | 05/19/1       | L4 Total Hour  | s: 4h 02m H   | lours Paid: | 4h 00m            |         |      |   |
| Adjustments       |                 | diustad          | 01            | ininal         |               |             |                   |         |      |   |
| Workday Type Stat | us Start Time E | nd Time Pay Code | Start Time En | d Time Pav Cod | e Adiusted Bv | No          | te                |         |      |   |
| 05/19/14 Mod IN   | 7:30 AM         | 11:30 AM HOURS   | 2:59 PM 2     | 59 PM HOURS    | TRUETIME TR   |             | rgot To<br>ock in |         |      |   |
| 05/19/14 Add LNC  | H 11:30 AM 1    | 2:00 PM HOURS    |               |                | TRUETIME TR   | AINING      |                   |         |      |   |
| 05/19/14 Del IN   | 3:31 PM         | HOURS            |               |                | TRUETIME TR   | AINING      |                   |         |      |   |
| 05/19/14 Del LNC  | H 3:32 PM       | HOURS            |               |                | TRUETIME TR   | AINING      |                   |         |      |   |
|                   | DE 2:44 DM      | LOUDS            |               |                | TRUETIME TR   | AINING      |                   |         |      |   |

- View the Timesheet
- Print The Timesheet
- Or close out of this screen

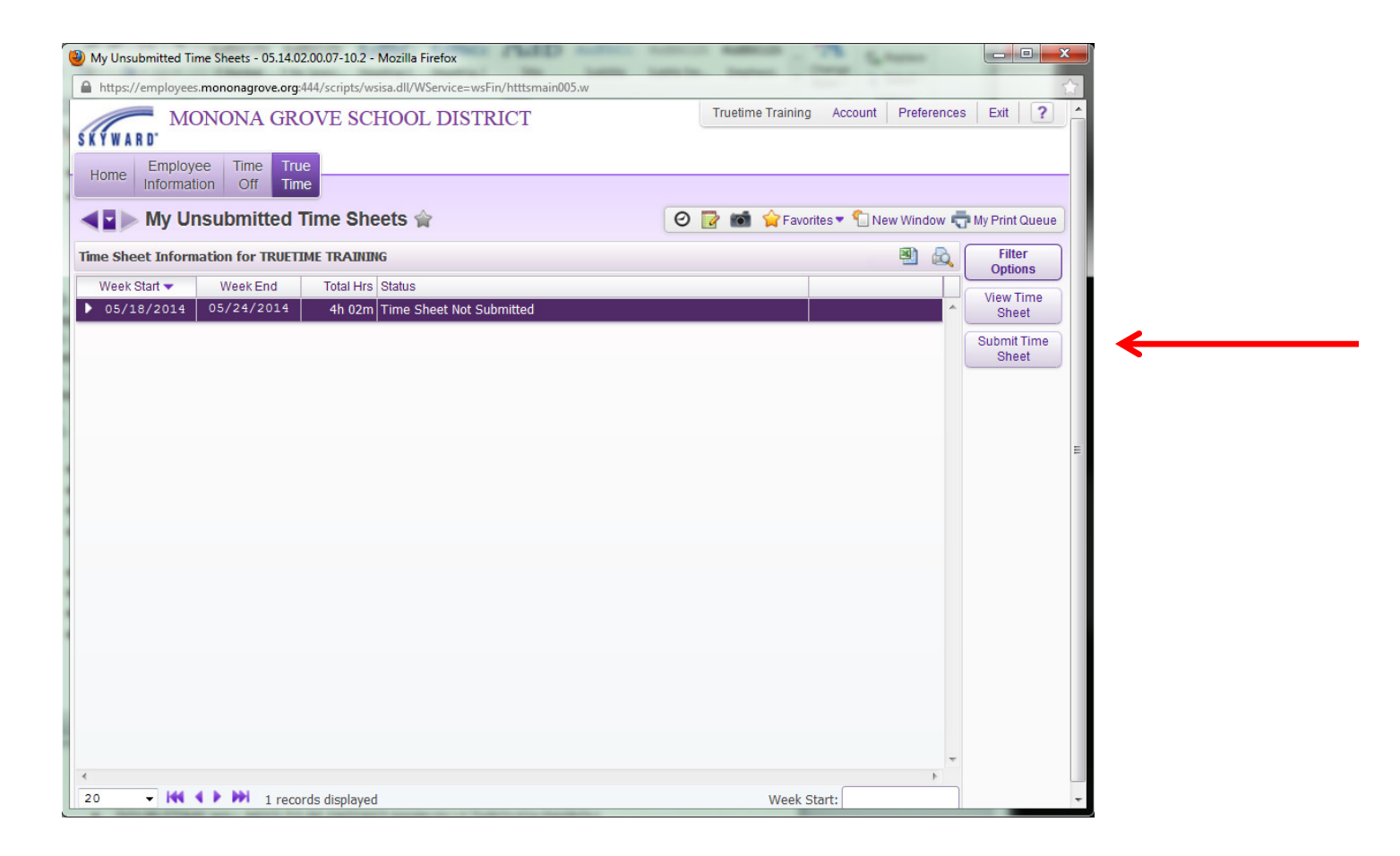

#### **Submit Timesheet**

• Click on Submit Time Sheet

| mit Time     | Sheet    |            |                     |            |      |             |              |             |         |            | 1 | ō. | ? |
|--------------|----------|------------|---------------------|------------|------|-------------|--------------|-------------|---------|------------|---|----|---|
|              | 1        | ime Shee   | t for TRUETIME TR   | AINING: 0  | 5/18 | / 2014 - 05 | /24/2014     |             |         |            |   | -  |   |
| Period Sum   | mary     |            |                     |            |      |             |              |             |         | Submit     |   |    |   |
| Туре         | P        | av         |                     |            |      |             | Note         |             | Hours   | Time Sheet |   |    |   |
| WORK         | H        | OURS (HO   | URLY PAY)           |            |      |             |              |             | 4h 02m  | Request    |   |    |   |
|              |          | ()         | ,                   |            |      |             | Т            | tal Hours:  | 4h 02m  | Comp Time  |   |    |   |
|              |          |            |                     |            |      |             | н            | ours Paid:  | 4h 00m  | Print      |   |    |   |
|              |          |            |                     |            |      |             |              |             |         | Васк       |   |    |   |
| P-11- 7-4-1- |          |            |                     |            |      |             |              |             |         |            |   |    |   |
| Daily Totals |          |            |                     |            |      |             |              |             |         |            |   |    |   |
|              |          | Status     | Note                |            |      |             |              |             | Hours   |            |   |    |   |
| Monday 05/1  | 9/14     |            |                     |            |      |             |              |             |         |            |   |    |   |
| 7:30 AM - 1  | 11:30 AI | M IN       | FORGOT              | TO CLOCK   | IN   |             |              |             | 4h 00m  |            |   |    |   |
| 11:30 AM -   | 12:00 PI | I LNCH     |                     |            |      |             |              |             | 0h 30m  |            |   |    |   |
| 3:10 PM -    | 3:31 PI  | I LNCH     |                     |            |      |             |              |             | 0h 21m  |            |   |    |   |
| 3:32 PM -    | 3:34 PI  | M IN       |                     |            |      |             |              |             | 0h 02m  |            |   |    |   |
|              |          |            |                     | 05/19      | /14  | Total Hour  | s: 4h 02m    | Hours Paid: | 4h 00m  |            |   |    |   |
| Adjustment   | 5        |            |                     |            |      |             |              |             |         |            |   |    |   |
| Workday Tupo | Ctatus   | Ctart Time | Adjusted            | Start Time |      | al Day Cod  | a Adjusted D | u Ne        |         |            |   |    |   |
| workuay type | Status   | start rime | Ella Tille Pay Code | Start Time |      | The Pay Cou | e Aujusteu B | y NC<br>Fo  | raot To |            |   |    |   |
| 05/19/14 Mod | IN       | 7:30 AM    | 11:30 AM HOURS      | 2:59 PM    | 2:59 | PM HOURS    | TRUETIME     | TRAINING CI | ock in  |            |   |    |   |
| 05/19/14 Add | LNCH     | 11:30 AM   | 12:00 PM HOURS      |            |      |             | TRUETIME     | TRAINING    |         |            |   |    |   |
| 05/19/14 Del | IN       | 3:31 PM    | HOURS               |            |      |             | TRUETIME     | TRAINING    |         |            |   |    |   |
| 05/19/14 Del | LNCH     | 3:32 PM    | HOURS               |            |      |             | TRUETIME     | TRAINING    |         |            |   |    |   |
| 05/19/14 Del | WOOF     | 3:44 PM    | HOURS               |            |      |             | TRUETIME     | TRAINING    |         |            |   |    |   |

- View Timesheet for accuracy
- Must equal your total standard hours per week including Time Off
- Per the Support Handbook, you have Comp time available, click on Request Comp Time

| equest Comp Time                                                                                                    |                                                                                                    | 📾 🛍 🤠 ? |
|----------------------------------------------------------------------------------------------------|----------------------------------------------------------------------------------------------------|---------|
| Request Comp Time                                                                                                    |                                                                                                    | Back    |
| otal Eligible Comp Time Hours                                                                                                    | s : 4h 00m                                                                                                    |         |
| ours Eligible for Comp Time                                                                                                    | : Oh 00m                                                                                                    |         |
| lock Hours to be converted to                                                                                                    | Comp Time: 0 h 0 m                                                                                                    | -       |
| ime Off Code Type<br>he comp time Time Off codes                                                                                                    | Days or         Clock Hours         Comp Time         Time Off           Hours         Requested         Factor         Allocated           are not set up for this employee         Allocated         Allocated                          |         |
| y rule, clock hours over 40h 0(<br>y rule, any Comp Time submit<br>ou are eligible for 0h 00m of c<br>he maximum amount of Time<br>our current Time Off balance | Im are always deducted first.<br>ted for clock hours greater than 40h 00m will be allocated 1.5 times the hours submitted.<br>clock hours based on this rule.<br>Off you can accrue for Comp Time is 80h 00m.<br>for Comp Time is 0h 00m. |         |
|                                                                                                    |                                                                                                    |         |
|                                                                                                    |                                                                                                    |         |
|                                                                                                    |                                                                                                    |         |
|                                                                                                    |                                                                                                    |         |
|                                                                                                    |                                                                                                    |         |
|                                                                                                    |                                                                                                    |         |
|                                                                                                    |                                                                                                    |         |

- If you have worked over 40 hours in any given week, it will show the hours over 40 that are eligible for Comp Time
- Enter these hours in the "Clock Hours to be converted to Comp Time" and click on Save

| mit Time Sh       | oot           |                    |                  |              |             |              |                   |            | 100 |            | 2 |
|-------------------|---------------|--------------------|------------------|--------------|-------------|--------------|-------------------|------------|-----|------------|---|
| init time on      |               |                    |                  |              |             |              |                   |            |     | <b>v</b> 0 | ſ |
|                   | Time Shee     | et for TRUETIME TH | RAINING: 05/1    | 8/2014 - 05/ | 24/2014     |              |                   |            | /   |            |   |
| Period Summar     | у             |                    |                  |              |             |              |                   | Submit     | 5   |            |   |
| Туре              | Pay           |                    |                  |              | Note        |              | Hours             | Time Sheet |     |            |   |
| WORK              | HOURS (HO     | URLY PAY)          |                  |              |             |              | 4h 02m            | Request    |     |            |   |
|                   |               |                    |                  |              | То          | tal Hours:   | 4h 02m            | Comp time  |     |            |   |
|                   |               |                    |                  |              | H           | ours Paid:   | 4h 00m            | Print      |     |            |   |
|                   |               |                    |                  |              |             |              |                   | Back       |     |            |   |
|                   |               |                    |                  |              |             |              |                   |            |     |            |   |
| Daily Totals      |               |                    |                  |              |             |              |                   |            |     |            |   |
|                   | Status        | Note               |                  |              |             |              | Hours             |            |     |            |   |
| Monday 05/19/1    | 4             |                    |                  |              |             |              |                   |            |     |            |   |
| 7:30 AM - 11:3    | D AM IN       | FORGOT             | TO CLOCK IN      |              |             |              | 4h 00m            |            |     |            |   |
| 11:30 AM - 12:0   | 0 PM LNCH     |                    |                  |              |             |              | 0h 30m            |            |     |            |   |
| 3:10 PM - 3:3     | 1 PM LNCH     |                    |                  |              |             |              | 0h 21m            |            |     |            |   |
| 3:32 PM - 3:3     | 4 PM IN       |                    |                  |              |             |              | 0h 02m            |            |     |            |   |
|                   |               |                    | 05/19/14         | Total Hours  | 4h 02m      | Hours Paid:  | 4h 00m            |            |     |            |   |
|                   |               |                    |                  |              |             |              |                   |            |     |            |   |
|                   |               |                    |                  |              |             |              |                   |            |     |            |   |
| Adjustments       |               |                    |                  |              |             |              |                   |            |     |            |   |
|                   |               | Adjusted           | Origi            | nal          |             |              |                   |            |     |            |   |
| Workday Type Stat | us Start Time | End Time Pay Code  | Start Time End 1 | ime Pay Code | Adjusted By | / No         | te                |            |     |            |   |
| 05/19/14 Mod IN   | 7:30 AM       | 11:30 AM HOURS     | 2:59 PM 2:59     | PM HOURS     | TRUETIME    | TRAINING CIO | rgot To<br>ock in |            |     |            |   |
| 05/19/14 Add LNC  | H 11:30 AM    | 12:00 PM HOURS     |                  |              | TRUETIME '  | TRAINING     |                   |            |     |            |   |
| 05/19/14 Del IN   | 3:31 PM       | HOURS              |                  |              | TRUETIME    | TRAINING     |                   |            |     |            |   |
| 05/19/14 Del LNC  | H 3:32 PM     | HOURS              |                  |              | TRUETIME    | TRAINING     |                   |            |     |            |   |
|                   | DE 3:44 PM    | HOURS              |                  |              | TRUETIME    | TRAINING     |                   |            |     |            |   |

• Timesheet is ready for Supervisor approval, click on Submit Time Sheet

| ( | Time Sheet Submission Information - 05.14.02.00.07-10.2 - Mozilla Firefox                                                                                     |          |         | x |
|---|----------------------------------------------------------------------------------------------------|----------|---------|---|
|   | https://employees.mononagrove.org:444/scripts/wsisa.dll/WService=wsFin/htttsalrt                                                                              | :000.w?i | sPopup= | ☆ |
|   | Time Sheet Submission Information                                                                                                    | 1        | Ō C     | ? |
|   | Time Sheet Submission Information                                                                                                    | 0        | Save    |   |
|   | The Time Sheet for 05/18/14 - 05/24/14 has been successfully submitted by TRUETIME TRAINING on 05/19/2014 at 4:14 PM.                                         |          |         |   |
|   | The Time Sheet is currently Waiting for the Approval of HEATHER L MEYER.                                                                                      |          |         |   |
|   | You can add any additional information about this time sheet in the Notes field below. These notes will be tied to the time sheet and be viewable by Payroll. |          |         |   |
|   | Notes:                                                                                                    |          |         |   |
|   |                                                                                                    |          |         |   |

- You can add additional notes to your supervisor and then click on Save
- Once you click on Save, your supervisor will receive an email that you have a timesheet waiting for approval

| Employee Access - 05.14.02.00.07-10.2 - Mozilla Firefox        | sporter receive and an Convers | and and                   |                        |
|----------------------------------------------------------------|--------------------------------|---------------------------|------------------------|
| https://employees.mononagrove.org:444/scripts/wsisa.dll        | I/WService=wsFin/semhom01.w    | 0                         | ☆                      |
| MONONA GROVE SCHOO                                             | OL DISTRICT                    | Truetime Training Account | Preferences Exit ?     |
|                                                                |                                |                           |                        |
| Home Information Off Time                                      |                                |                           |                        |
|                                                                | w My Time Sheets               |                           |                        |
|                                                                | Linsubmitted                   |                           |                        |
| My History                                                     | History                        |                           |                        |
| Employee Locator                                               |                                |                           |                        |
| My Setup                                                       |                                |                           |                        |
| Data Mining                                                    |                                |                           |                        |
| Reports                                                        |                                |                           |                        |
|                                                                |                                |                           |                        |
| History 😭                                                      | No news to display             |                           | =                      |
| Unsubmitted                                                    |                                |                           |                        |
| Reports 1                                                      |                                |                           |                        |
| Data Mining                                                    |                                |                           |                        |
| My Setup                                                       |                                |                           |                        |
| My History                                                     |                                |                           |                        |
| Quick Entry                                                    |                                |                           |                        |
|                                                                |                                |                           |                        |
|                                                                |                                |                           |                        |
|                                                                |                                |                           |                        |
|                                                                |                                |                           |                        |
|                                                                |                                |                           |                        |
|                                                                |                                |                           |                        |
|                                                                |                                |                           | -                      |
| javascript:appNav('htttsmain000.w','','0','MyTimeSheetsHistory | (,''); III                     |                           | Windows 7 / Fivefoy 10 |

# **View Submitted Timesheets**

• Click on My True Time, History

| Wy Time Sheet History - 05.14.02.00.07-10.2 - Mozilla Firefox                                         |                    |
|----------------------------------------------------------------------------------------------------|--------------------|
| https://employees.mononagrove.org:444/scripts/wsisa.dll/WService=wsFin/htttsmain000.w                 |                    |
| MONONA GROVE SCHOOL DISTRICT                                                                          | nces Exit r        |
| Employee Time True                                                                                    |                    |
| Home Information Off Time                                                                             |                    |
| Vindov 🖉 🕨 My Time Sheet History 😭                                                                    | w 🖶 My Print Queue |
| Views: Time Sheet Information - Filters: *Skyward Default - 🍸 🔟 🚇                                     | View Time          |
| Week Start  Week End Total Hrs Comp Time Clock Hours Hrs Paid Overtime Pd Hrs Off Unpd Hrs Off Status | Resubmit Time      |
| ▶ 05/18/2014 05/24/2014 4h 02m 4h 00m Waiting for approval from HEA                                   | Sheet              |
|                                                                                                    |                    |
|                                                                                                    |                    |
|                                                                                                    |                    |
|                                                                                                    |                    |
|                                                                                                    | =                  |
|                                                                                                    |                    |
|                                                                                                    |                    |
|                                                                                                    |                    |
|                                                                                                    |                    |
|                                                                                                    |                    |
|                                                                                                    |                    |
|                                                                                                    |                    |
|                                                                                                    |                    |
|                                                                                                    |                    |
|                                                                                                    |                    |
|                                                                                                    | *                  |
| 20 • 1 records displayed Week Start :                                                                 | -                  |

- Highlight Timesheet to View, Click on View Time Sheet and or Resubmit Timesheet to your Supervisor
- Once complete, Exit out of Employee Access